# Water Specialist 2H Control Valve Manual

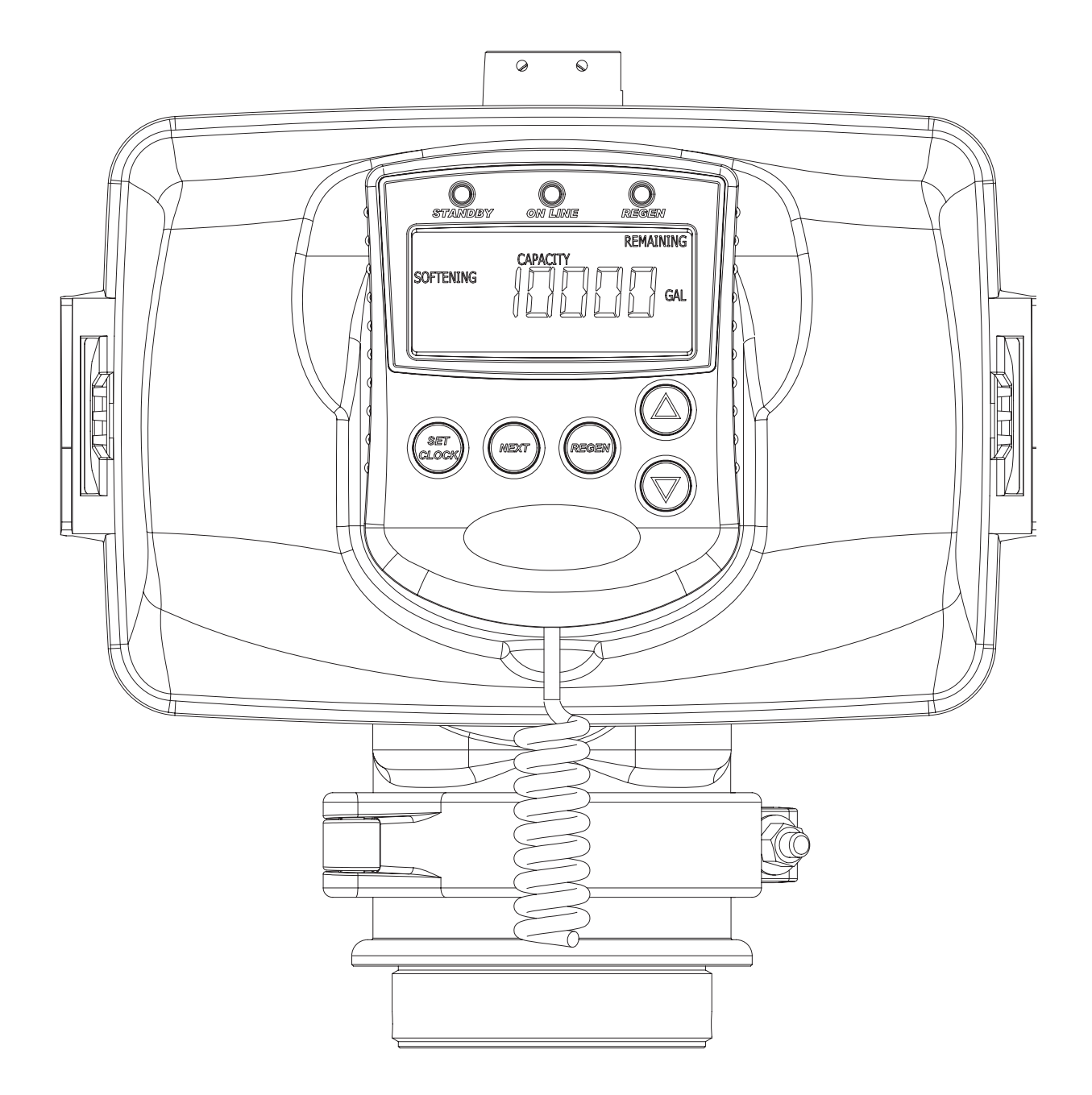

#### AC Adapter for European Use

- 1. 220-240 VAC 50Hz input, 24.0 VAC 750mA output.
- 2. Cable should be one unshielded pair of 22AWG, UV resistant UL2464 compliant wire.
- 3. Connector details:
  - a. Terminate end with one Molex white housing, P/N 09-50-8043 and four Molex pins, P/N 08-50-0108.
  - b. Pin 1 = 24.0 VAC White
    - Pin 2 = Jumper to Pin 3
    - Pin 3 = Jumper to Pin 2
    - Pin 4 = 24.0 VAC Black

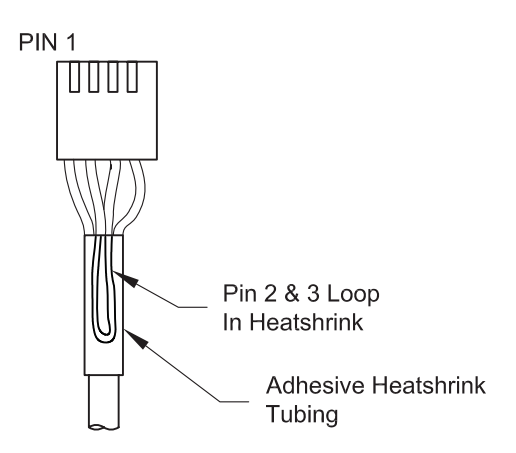

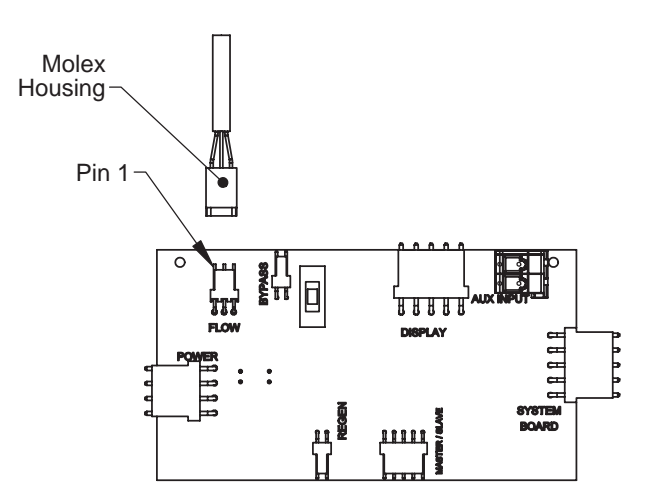

#### **Custom Meter Wiring:**

- Terminate end with a Molex series 2695 housing, part number 22-01-3037 and (3) Molex series 41572 (or 40445) pins, part number 08-65-0805 (or 97-00-44).
- 2) Auxilliary meter must be able to operate on 5VDC Pin 1 = +5VDC,
  Pin 2 (Center) = Signal
  Pin 3 = Ground
- Acceptable pulse input is .1 999 pulses/gallon, or .4 –519 pulses / liter.

#### WS2H Control Valve Manual

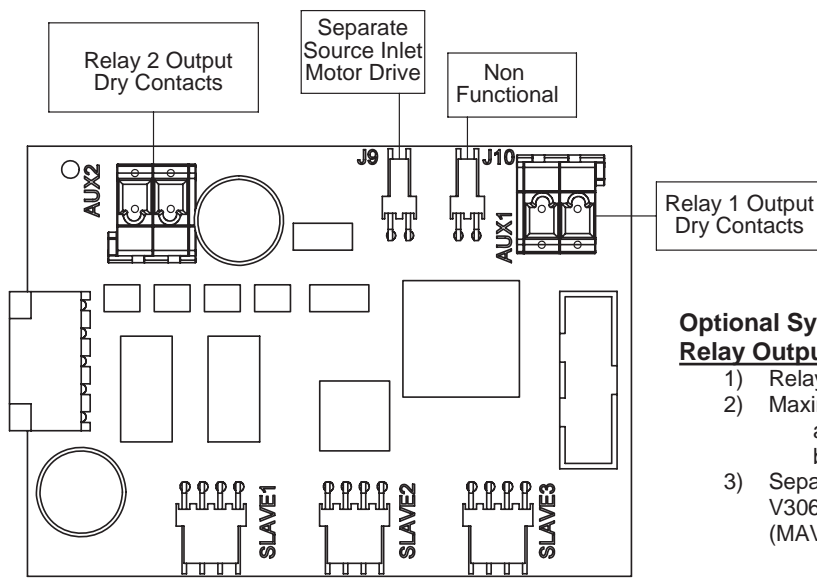

#### Optional System Board, Required For Relay Output And Separate Source Inlet

- 1) Relay outputs 1 & 2 are N.O. SPST dry contacts.
  - 2) Maximum power through relays to be:
    - a. 1A, 30 VDC
    - b. 1A, 30 VAC
  - Separate source inlet drives require connection to a V3063 or V3063BSPT motorized alternating valve (MAV).

#### Motorized Drive Operation

Viewing the piston rod through the clear dome is a visual indicator of the drives current positon. On the WS2 motorized bypass drive viewing the rod indicates that the unit is in service. Viewing the rod as shown on the MAV indicates that the common port is currently connected to the "B" port. If the rod is not visible the unit is offline in the case of a bypass, or connected to the "A" port of a MAV. This drive logic is reversible to meet specific plumbing applications by reversing the polarity of the drive motor wiring harness as shown below.

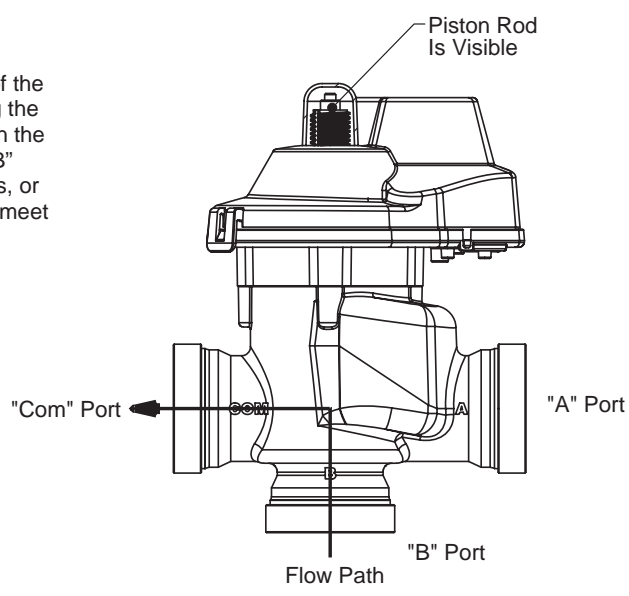

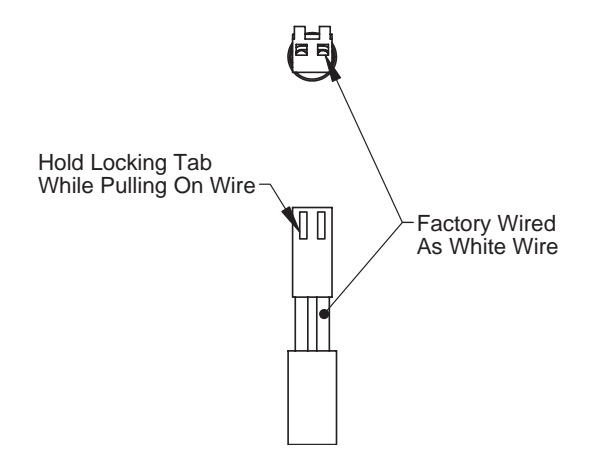

#### **Reversing Motorized Drive Direction**

WS2 motorized bypass and MAV drives are factory wired with the white wire on the right when viewing the wiring harness as shown, reversing the wires reverses the logic of the drive. The wires can be removed from the housing by holding down the locking tab in the small window while applying light pressure to the wire, being careful not to disengage the wire from its crimped on connector. The wires can then be re-inserted, being sure the locking tab re-engages in the window.

## Wiring Diagram Examples, 2 Unit Systems

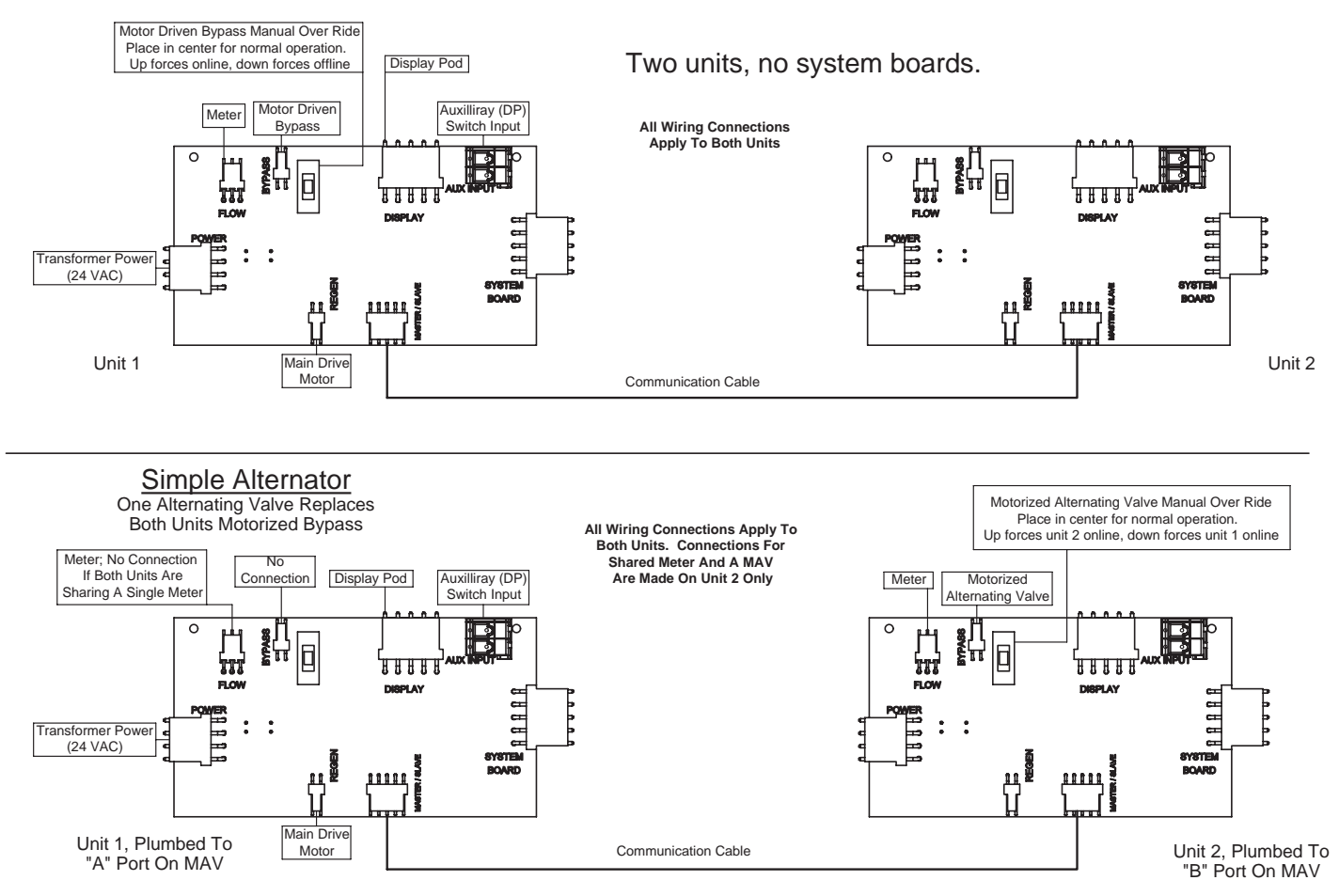

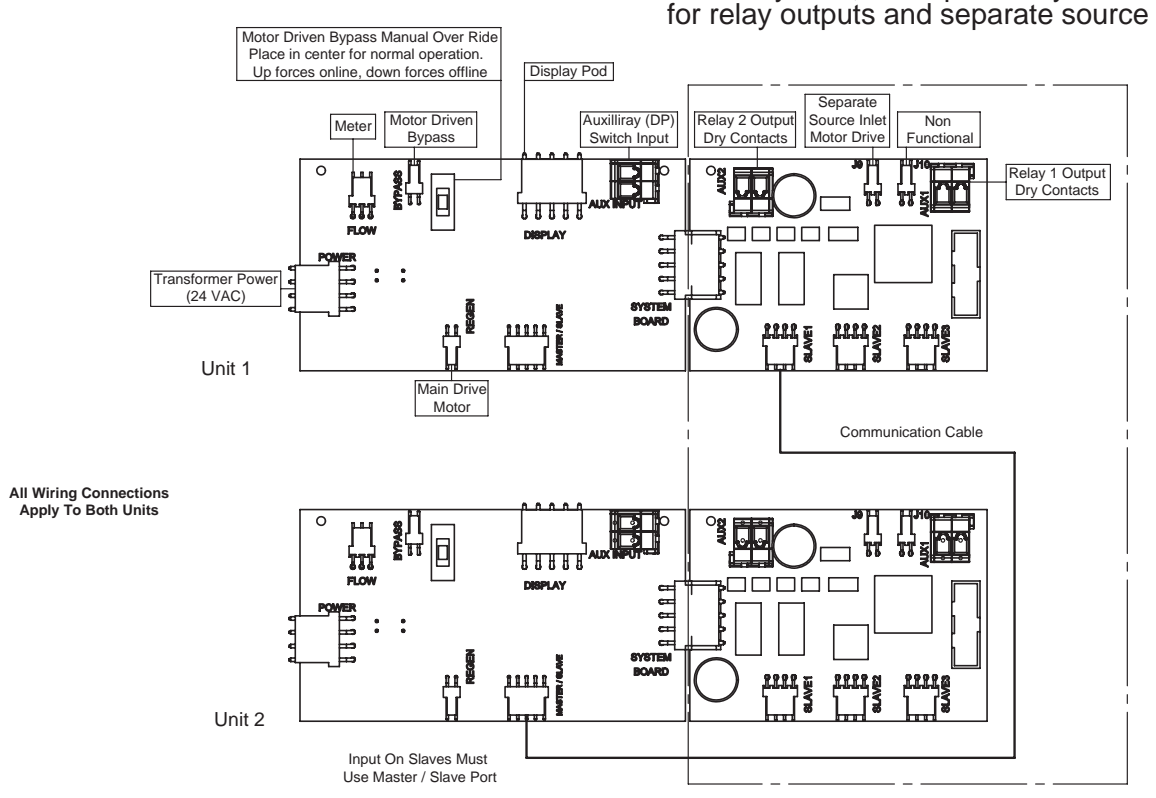

Two unit system, with optional system boards for relay outputs and separate source inlet

## Wiring Diagrams

## 3 & 4 unit systems with no optional system boards (4 unit shown)

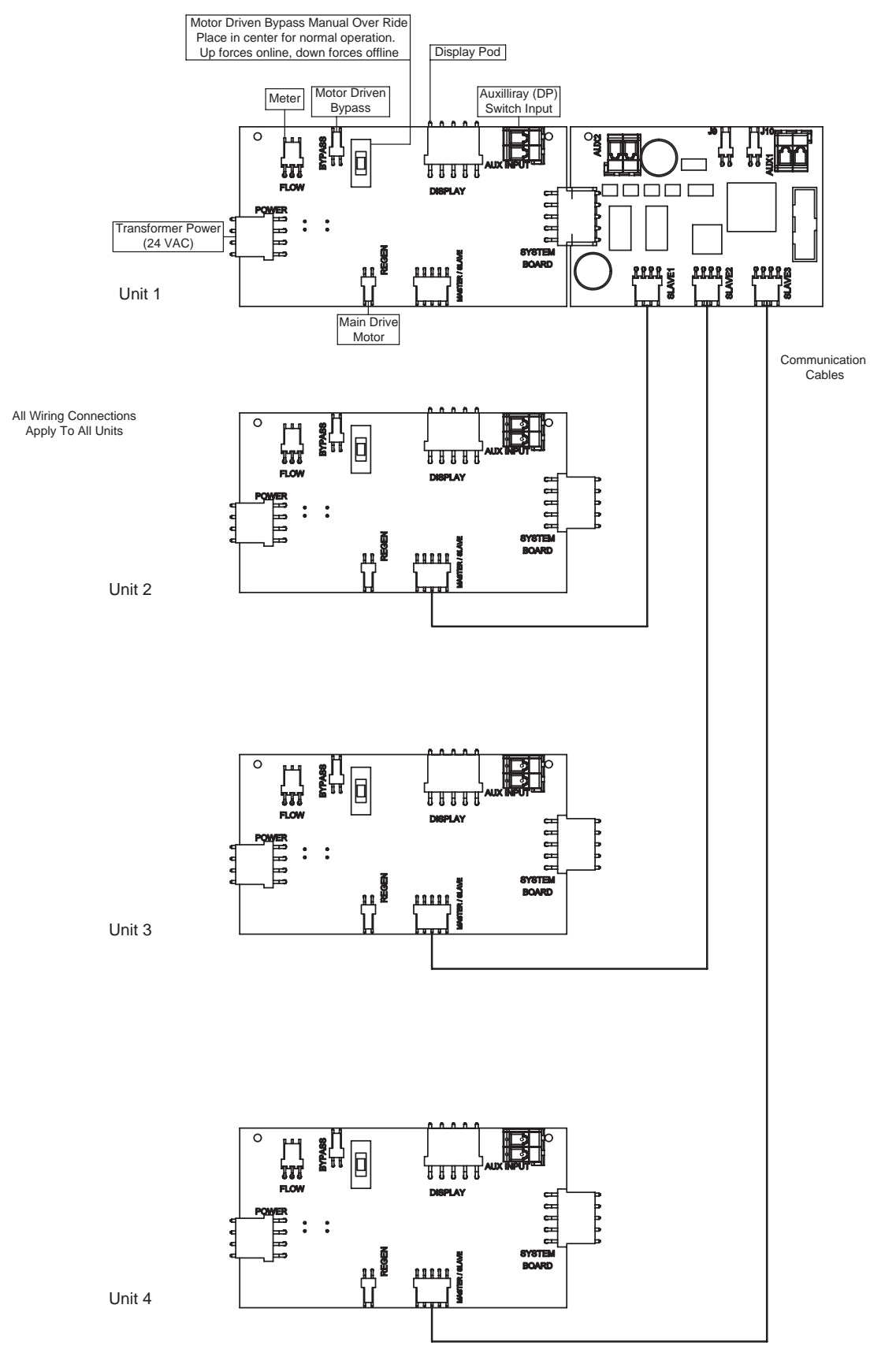

## **Wiring Diagrams**

#### 3 & 4 unit systems with optional system boards for relay outputs and separate source inlet (4 unit shown)

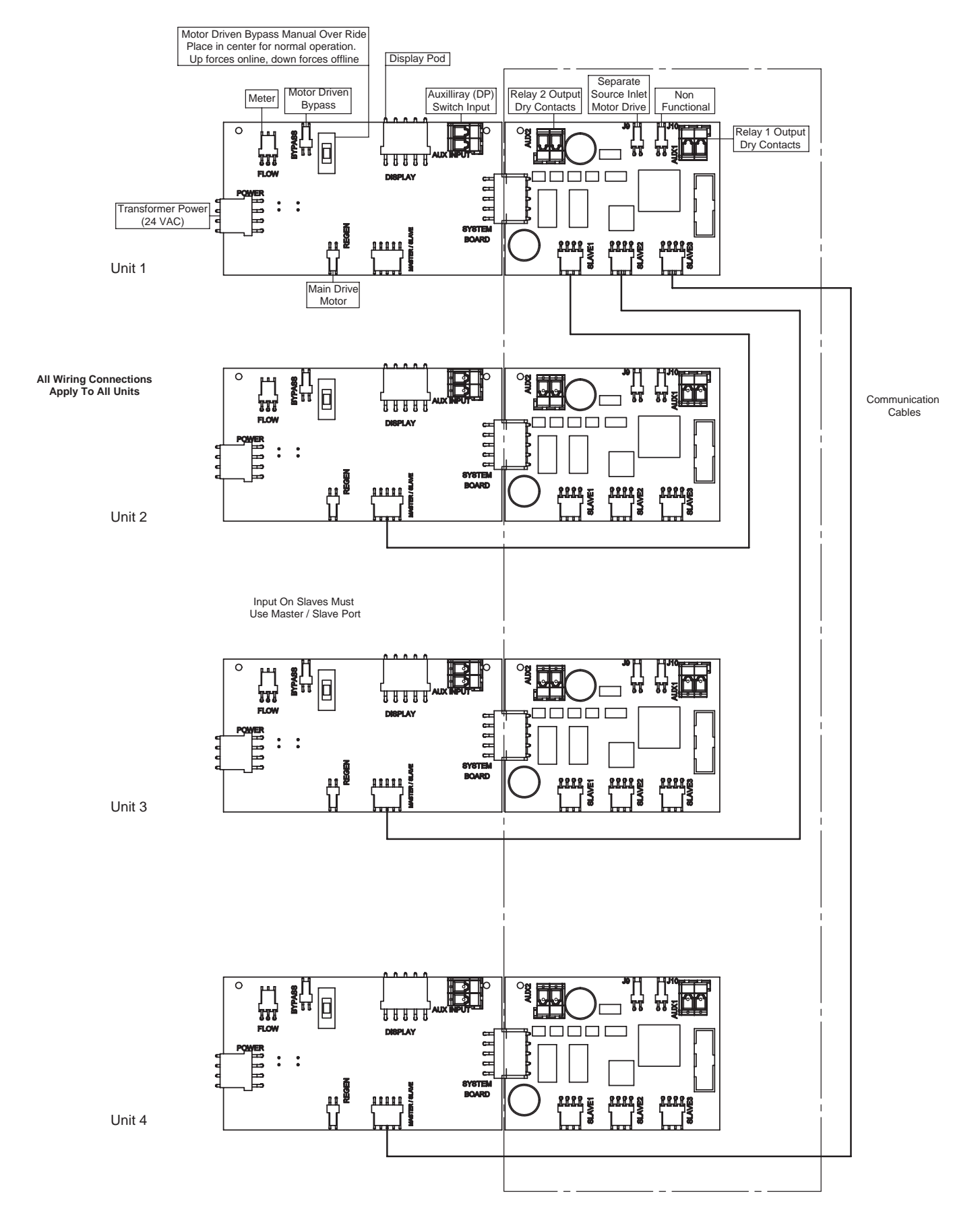

#### WS2 Programming Screen Quick Reference

1. Individual screen descriptions and settings are detailed on the following pages.

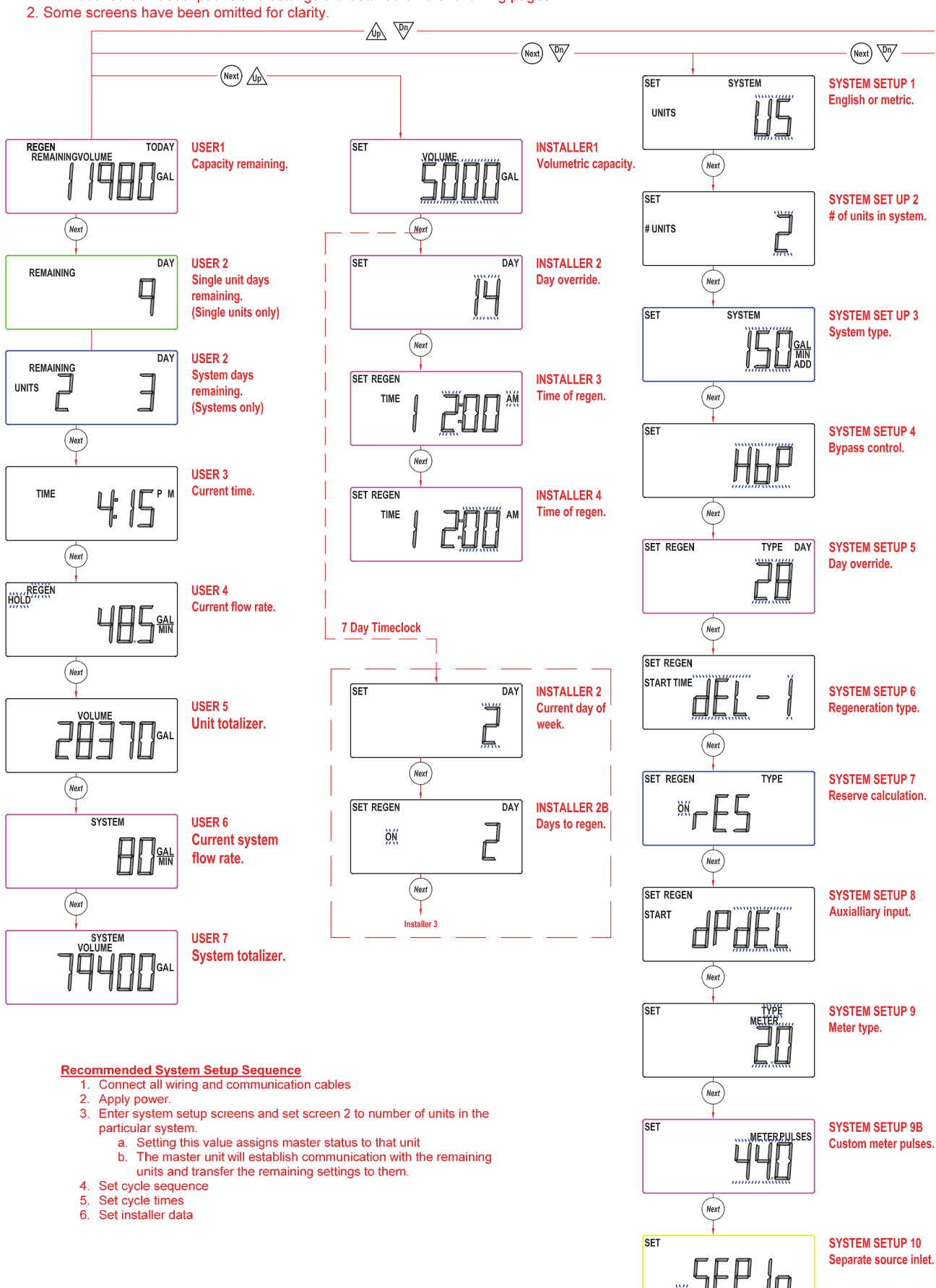

t.

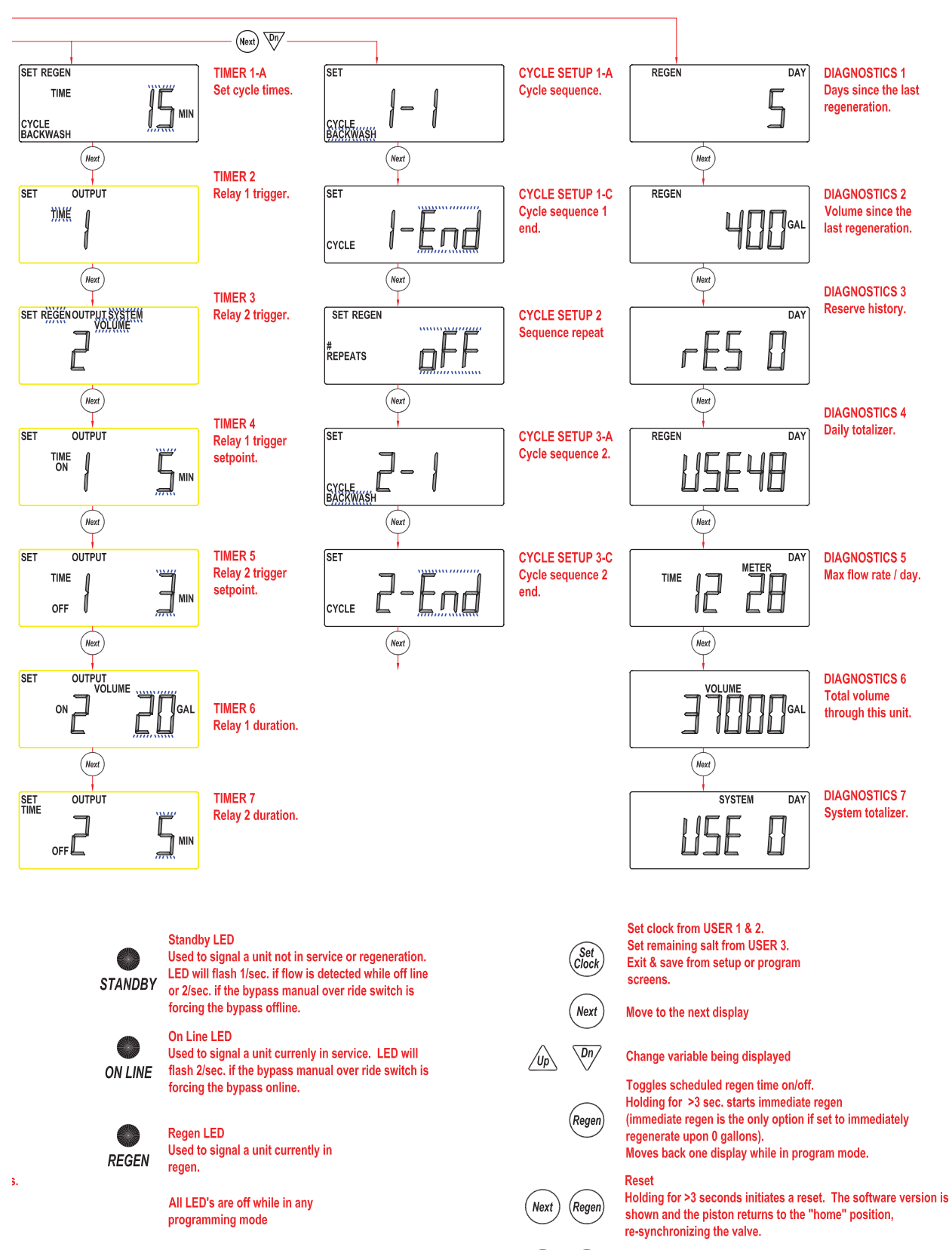

History Reset

Set Clock

/Up\

\Dn/

Next

Regen

Set

Holding the Set Clock & Regen buttons for >3 seconds initiates  $\epsilon$  totalizer or history reset.

Key sequence to lock and unlock software.

#### **Typical User Screens**

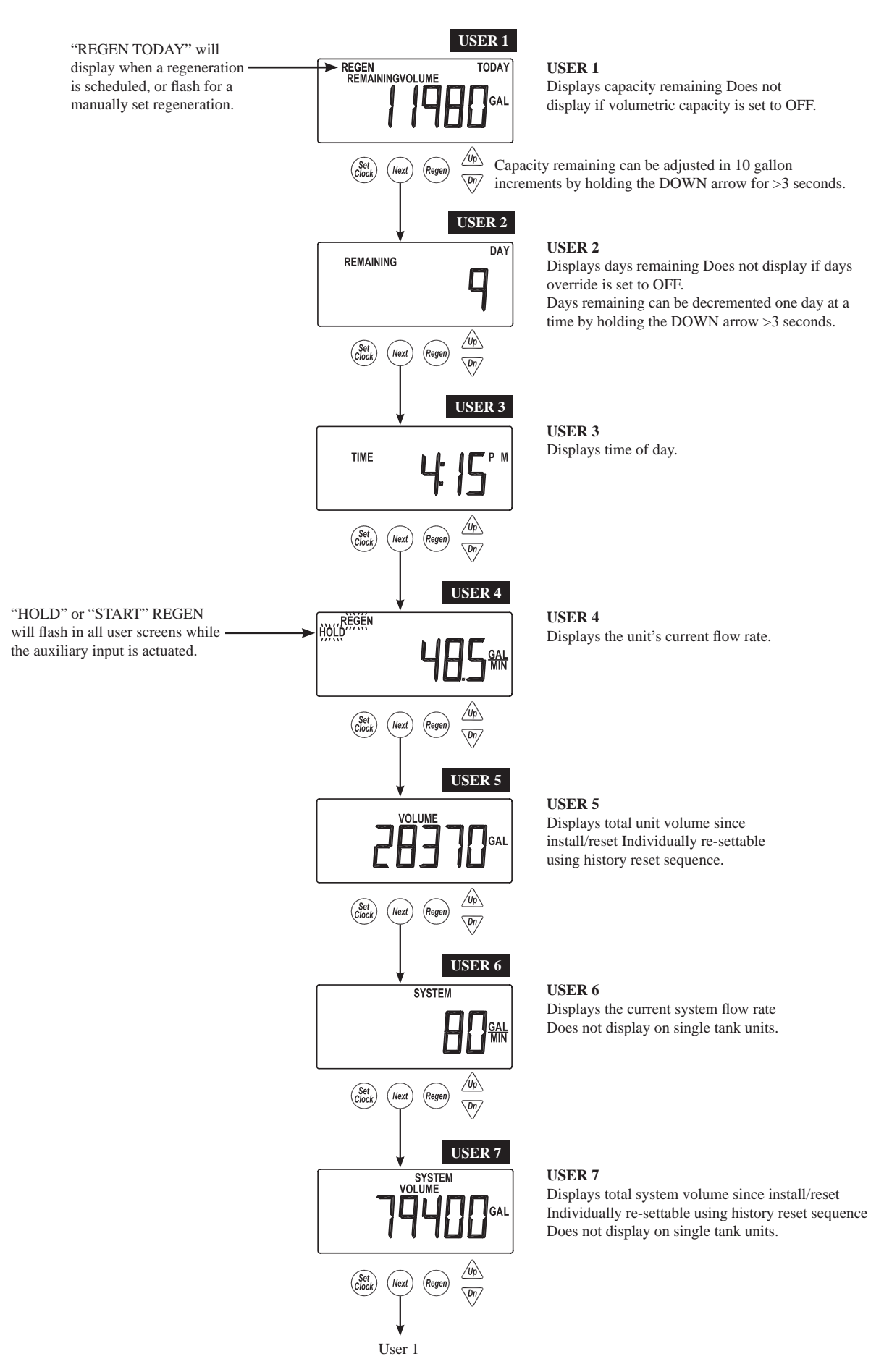

## Setting Time of Day

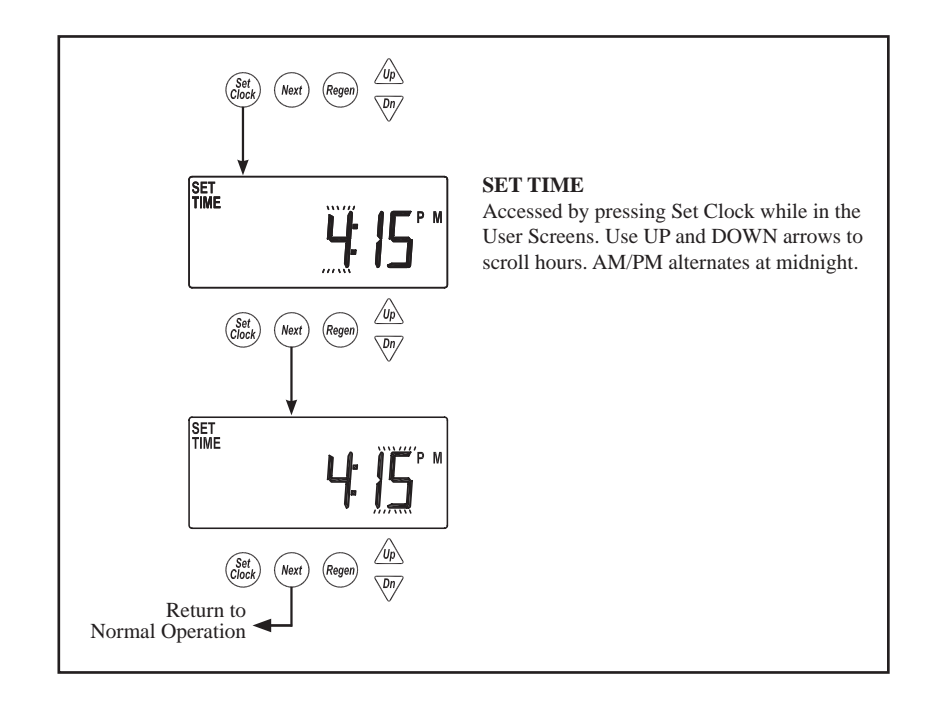

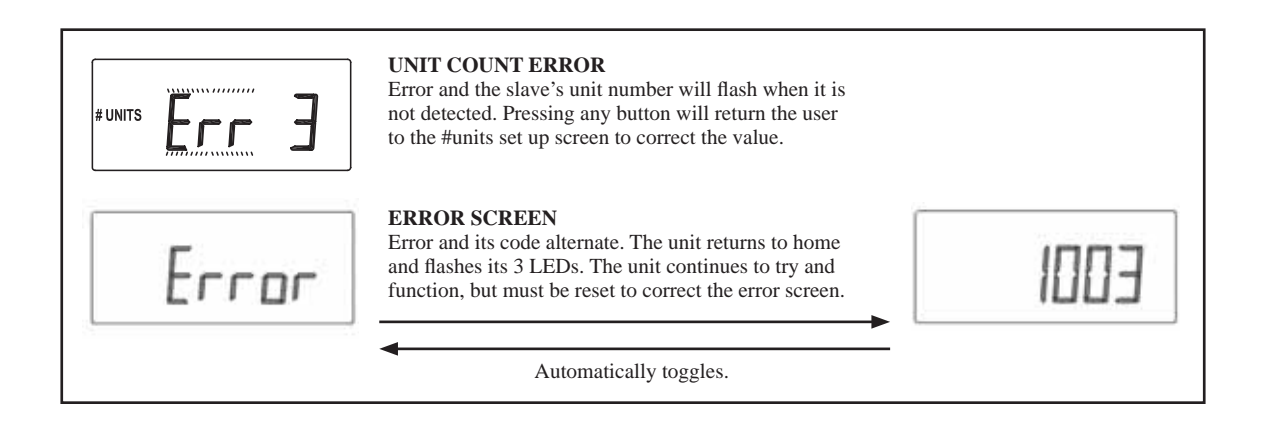

#### **Installer Setup Screens**

Returns to normal operation after 5 minutes.

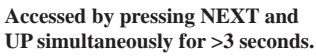

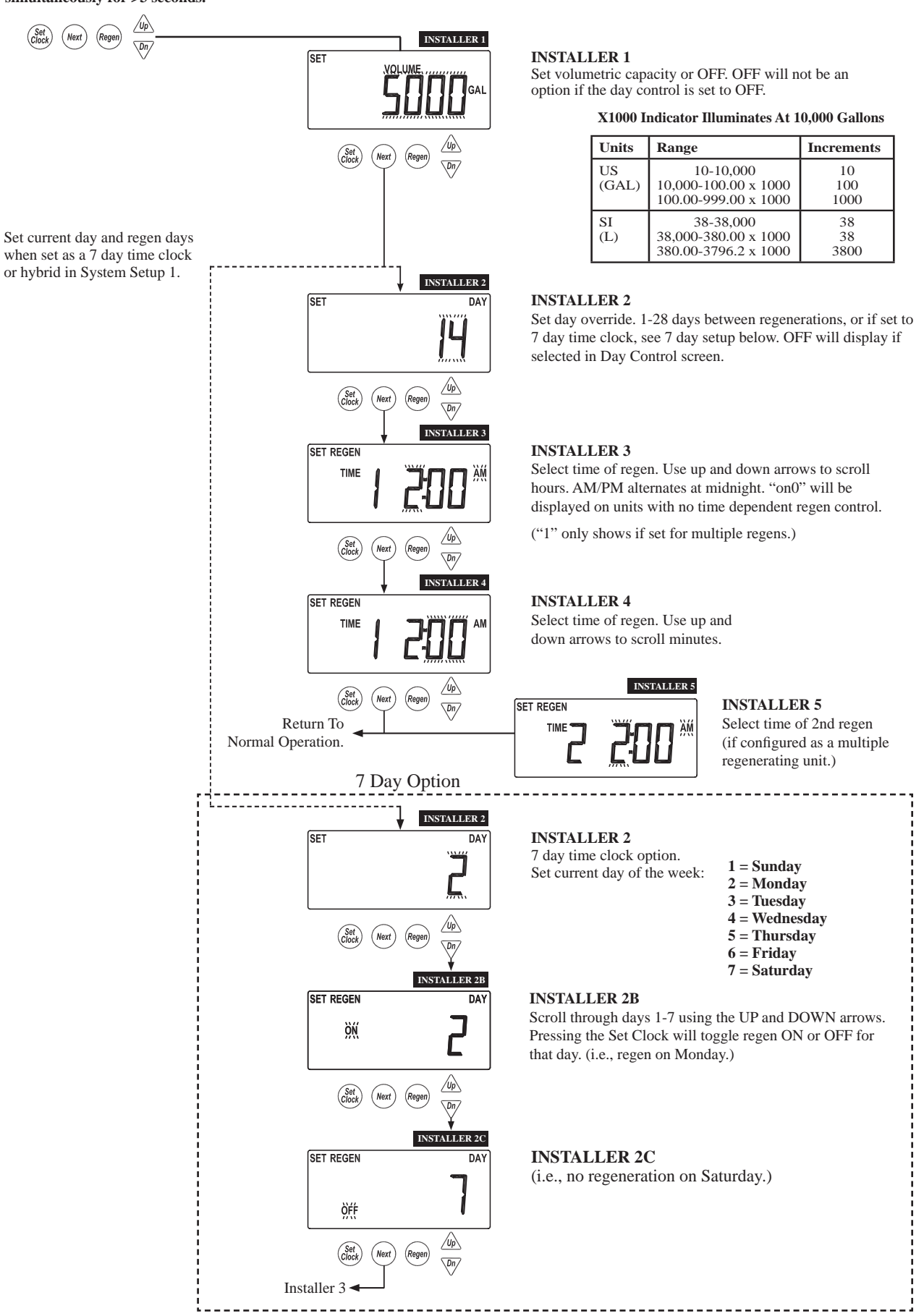

#### System Setup Screens

Returns to normal operation after 5 minutes

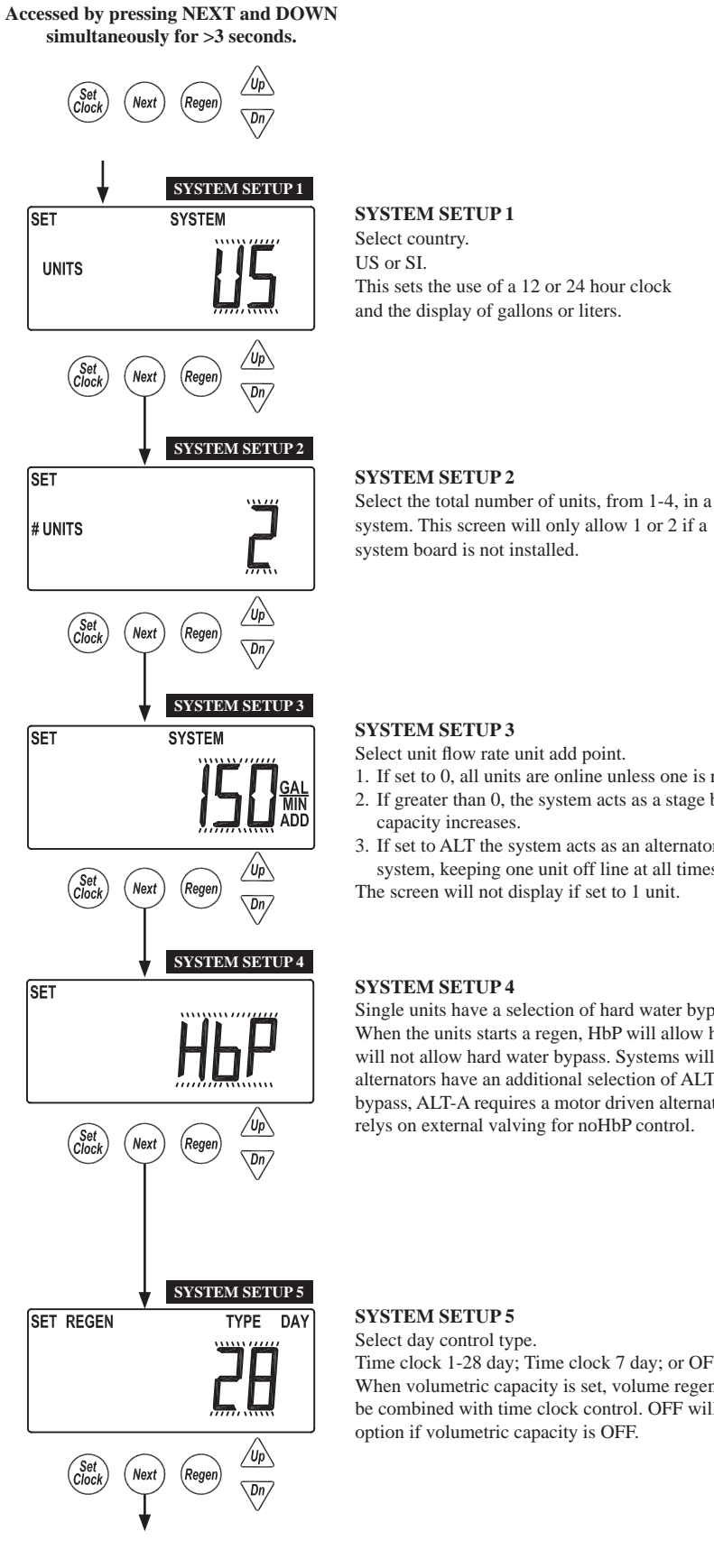

system. This screen will only allow 1 or 2 if a

- 1. If set to 0, all units are online unless one is regenerating.
- 2. If greater than 0, the system acts as a stage by flow adding units as flow
  - 3. If set to ALT the system acts as an alternator system, keeping one unit off line at all times.

| Units       | Range  | Increments |
|-------------|--------|------------|
| US<br>(GAL) | 0-500  | 1          |
| SI<br>(L)   | 0-1896 | 4          |

Single units have a selection of hard water bypass, no hard water bypass or relay operation. When the units starts a regen, HbP will allow hard water bypass, noHbp and RELAY will not allow hard water bypass. Systems will allow setting noHbP or RELAY & 2 unit alternators have an additional selection of ALT-A. Setting noHbP requires a motor driven bypass, ALT-A requires a motor driven alternator valve on the controlling unit and RELAY

Time clock 1-28 day; Time clock 7 day; or OFF. When volumetric capacity is set, volume regeneration can be combined with time clock control. OFF will not be an

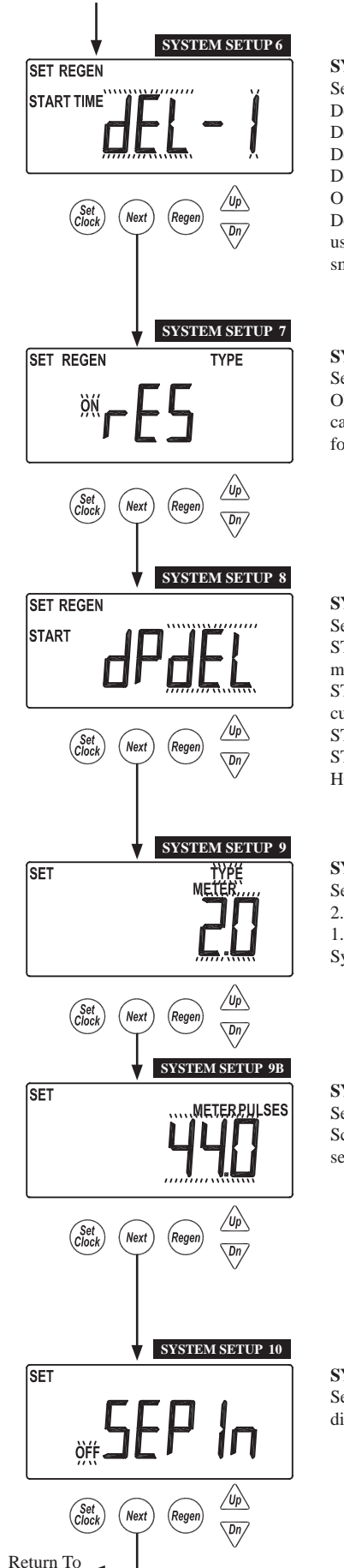

Normal Operation

#### SYSTEM SETUP 6

Select regeneration type. Delayed (dEL-1) Delayed, 2 regenerations per day (dEL-2) Delayed, 3 regenerations per day (dEL-3) Delayed, 4 regenerations per day (dEL-4) On 0

Delayed with multiple regenerations allowed per day would be used either to reduce the reserve volume, or to accommodate a small system relative to the treatment demand.

#### SYSTEM SETUP 7

Select reserve calculation ON or OFF. OFF will schedule a regen when the volumetric capacity reaches 0. This screen will not display for "on0" units or systems.

#### SYSTEM SETUP 8

Set auxiliary initiated regen. START TIME REGEN: regeneration will start immediately after 2 cumulative minutes of switch closure.

START TIME REGEN dEL: regeneration will start at the delayed time after 2 cumulative minutes of switch closure.

START REGEN: regeneration will start immediately upon switch closure. START REGEN dEL: regeneration will start at the delayed time upon switch closure. HOLD REGEN: regeneration will not be allowed as long as there is switch closure.

#### **SYSTEM SETUP 9**

Select meter type or pulses. 2.0 meter (type) 1.5 meter (type) System Pulses

#### SYSTEM SETUP 9B

Select meter type pulses. Screen does not show if Pulses or System Pulses is not selected in the previous screen.

|                   | Pulses/ U                    | nit Flow   |
|-------------------|------------------------------|------------|
| Units             | Range                        | Increments |
| US<br>(Pulse/Gal) | 0.1 - 30.0<br>30.0 - 999.0   | 0.1<br>1.0 |
| SI (Pulse/L)      | 0.4 - 114.0<br>114.0 - 519.4 | 0.4<br>3.8 |

#### SYSTEM SETUP 10

Separate source inlet. This screen will not display if a system board is not installed.

#### **Timer Screens**

Returns to normal operation after 5 minutes.

Accessed by pressing NEXT and DOWN simultaneously for >3 seconds, then by pressing NEXT and DOWN simultaneously again for >3 seconds.

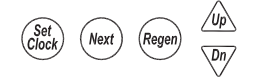

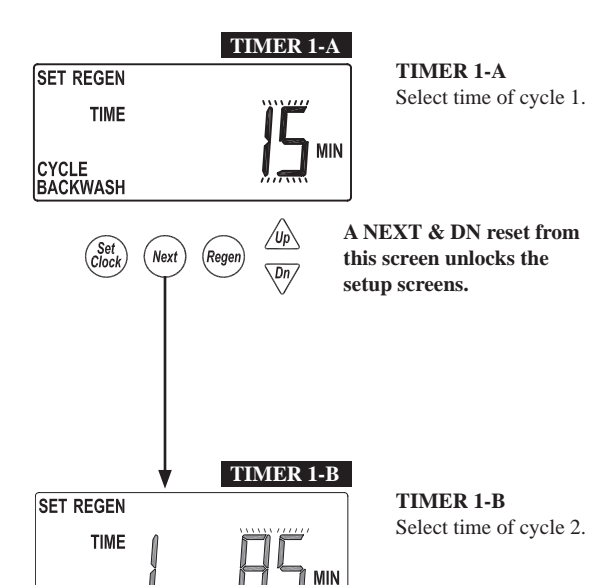

/Up\

Dn/

| Cycle      | Units   | Range                              | Increments         |
|------------|---------|------------------------------------|--------------------|
| Backwash   | Minutes | 1-30<br>30-95                      | 1<br>5             |
| Draw       | Minutes | 1-30<br>30-100<br>100-180          | 1<br>5<br>10       |
| Slow Rinse | Minutes | 1-30<br>30-95                      | 1<br>5             |
| Rinse      | Minutes | 1-30<br>30-95                      | 1<br>5             |
| Fill       | Minutes | 0.1-10.0<br>10.0-30.0<br>30.0-99.0 | 0.1<br>0.2<br>1.0  |
| Hold       | Minutes | 1-30<br>30-100<br>100-480          | 0.1<br>2.0<br>10.0 |

The following screens only show if the unit is programmed for multiple regenerations in the Cycle Setup 2 screen.

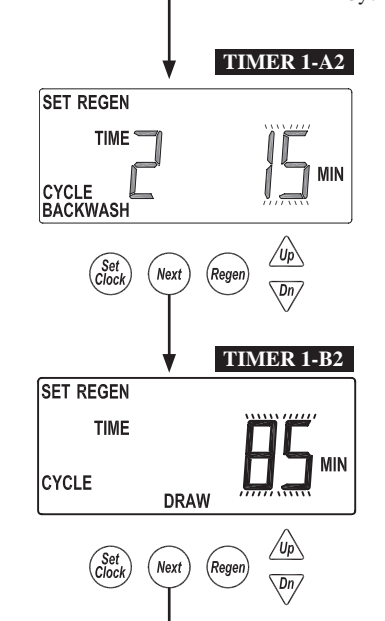

DRAW

Rege

Next

CYCLE

Set

"1" is displayed if set for more than

one sequence

## TIMER 1-A2

Select time of alternate regen, cycle 1.

**TIMER 1-B2** Select time of alternate regen, cycle 2.

#### Timer Screens (continued)

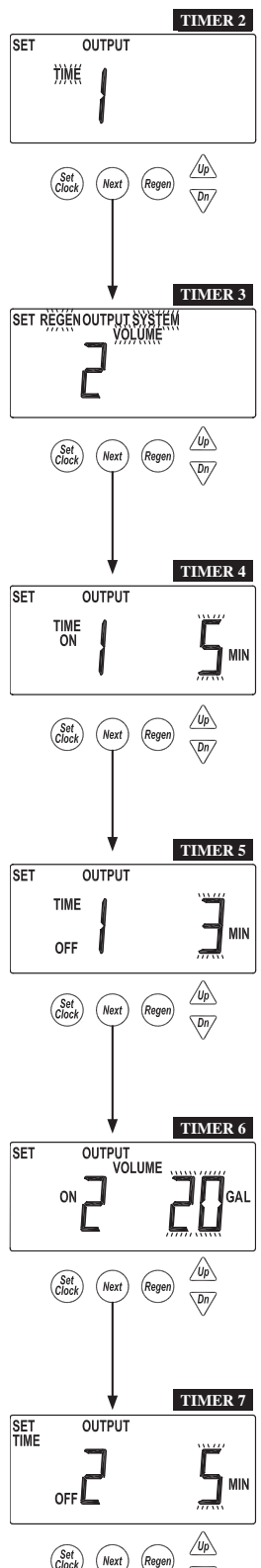

TIMER 2 Set output 1.

These settings will only be allowed with the system board installed.

Time: Relay is turned on after specified time from the start of regen and is left on for a specified time.

Cycle: Relay is turned on after the start of a specified cycle and is left on for a specified time.

Volume: Relay is turned on, during service flow only, every specified number of volume units and is left on for a specified time.

Volume & Regen: Relay is turned on every specified number of volume units, and is left on for a specified time.

STbY: Relay would be used to control external valving, closing for unit regeneration, or when it would be offline in system operation. REGEN: Relay closes when the unit is in regen.

Err: Relay closes when the unit is in any error mode.

#### TIMER 3 Set output 2.

These settings will only be allowed with the system board installed.

Time: Relay is turned on after specified time from the start of regen and is left on for a specified time.

Cycle: Relay is turned on after the start of a specified cycle and is left on for a specified time.

Volume: Relay is turned on, during service flow only, every specified number of volume units and is left on for a specified time.

Volume & Regen: Relay is turned on every specified number of volume units and is left on for a specified time.

STbY: Relay would be used to control external valving, closing for unit regeneration, or when it would be offline in system operation. **REGEN:** Relay closes when the unit is in regen.

Err: Relay closes when the unit is in any error mode.

#### TIMER 4

Select output 1, On trigger set point, per units previously selected.

This screen will not display if the unit does not have a system board, or if STbY was selected as the trigger.

Time: Time after the start of a regen before switch is closed.

Cycle: Select a cycle which will close output 1.

Volume: Volume of water interval during service between switch closures. Timer 4 and 6 screens will not display if display if STbY, REGEN or Err are selected in TIMER 2 and TIMER 3.

#### TIMER 5

Select output 1 On duration before turning OFF. This screen will not display if the unit does not have a system board.

| Relay Trigger Settings |                         |                                   |               |  |  |
|------------------------|-------------------------|-----------------------------------|---------------|--|--|
| Trigger                | Trigger Units Range     |                                   |               |  |  |
| Time                   | Minutes                 | :01-20:00                         | :01           |  |  |
| Cycle                  |                         |                                   | Slow Rinse    |  |  |
| Volume                 | Gallons                 | 1-200<br>200-1000<br>100-10000    | 1<br>5<br>10  |  |  |
| Volume                 | Liters                  | 1-760<br>760-13800<br>13800-38000 | 4<br>19<br>38 |  |  |
|                        | Relay Duration Settings |                                   |               |  |  |
| Trigger                | Units                   | Range                             | Increments    |  |  |
| Time                   | Minutes                 | :01-20:00                         | :01           |  |  |

Page 17

set point, per units previously selected. y if the unit does not have a system board, or if rigger

of a regen before switch is closed.

Cycle: Select a cycle which will close output 2.

Volume: Volume of water interval during service between switch closures.

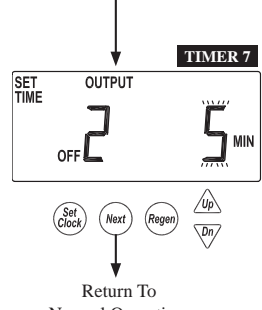

Normal Operation.

#### TIMER 7

Select output 2 On duration before turning OFF. This screen will not display if the unit does not have a system board.

| TIMER 6 | TIMER 6                                                                                  |
|---------|------------------------------------------------------------------------------------------|
| GAL     | Select output 2, On trigger<br>This screen will not displa<br>STby was selected as the t |
|         | Time: Time after the start                                                               |

## **Cycle Setup Screens**

Returns to normal operation after 5 minutes.

Accessed by pressing NEXT and DOWN simultaneously for >3 seconds, then by pressing NEXT and DOWN simultaneously again for >3 seconds, then by pressing NEXT and DOWN simultaneously for >3 seconds a third time.

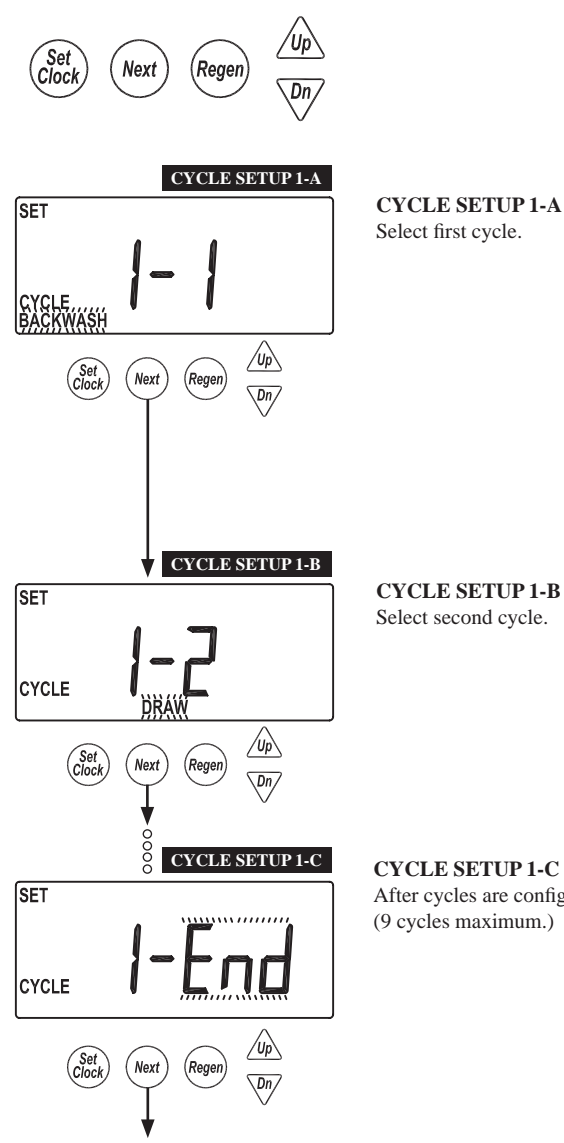

| Cycle # | Cycle<br>Default |
|---------|------------------|
| 1       | Backwash         |
| 2       | Draw             |
| 3       | 2nd Backwash     |
| 4       | Rinse            |
| 5       | Fill             |
| 6       | End              |

**CYCLE SETUP 1-C** After cycles are configured, an END is added. (9 cycles maximum.)

## **Cycle Setup Screens (continued)**

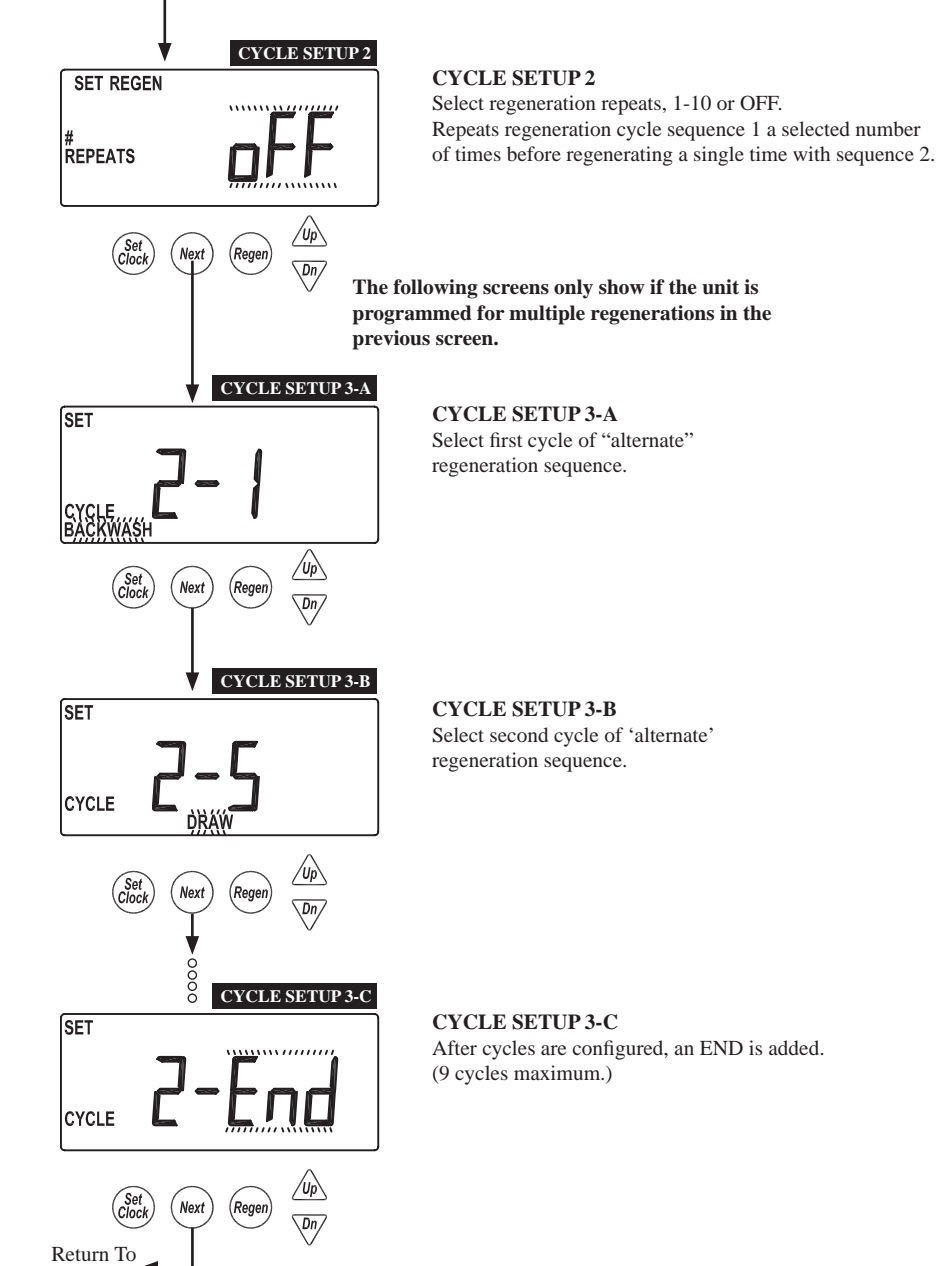

Normal Operation

Accessed by pressing UP and DOWN simultaneously for >3 seconds.

#### WS2H Control Valve Manual

### **Diagnostic Screens**

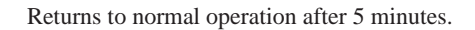

All Diagnostic History screens are resettable with the History Reset sequence while in the Diagnostics1 screen. Holding the Set Clock and Regen buttons for > 3 seconds initiates a

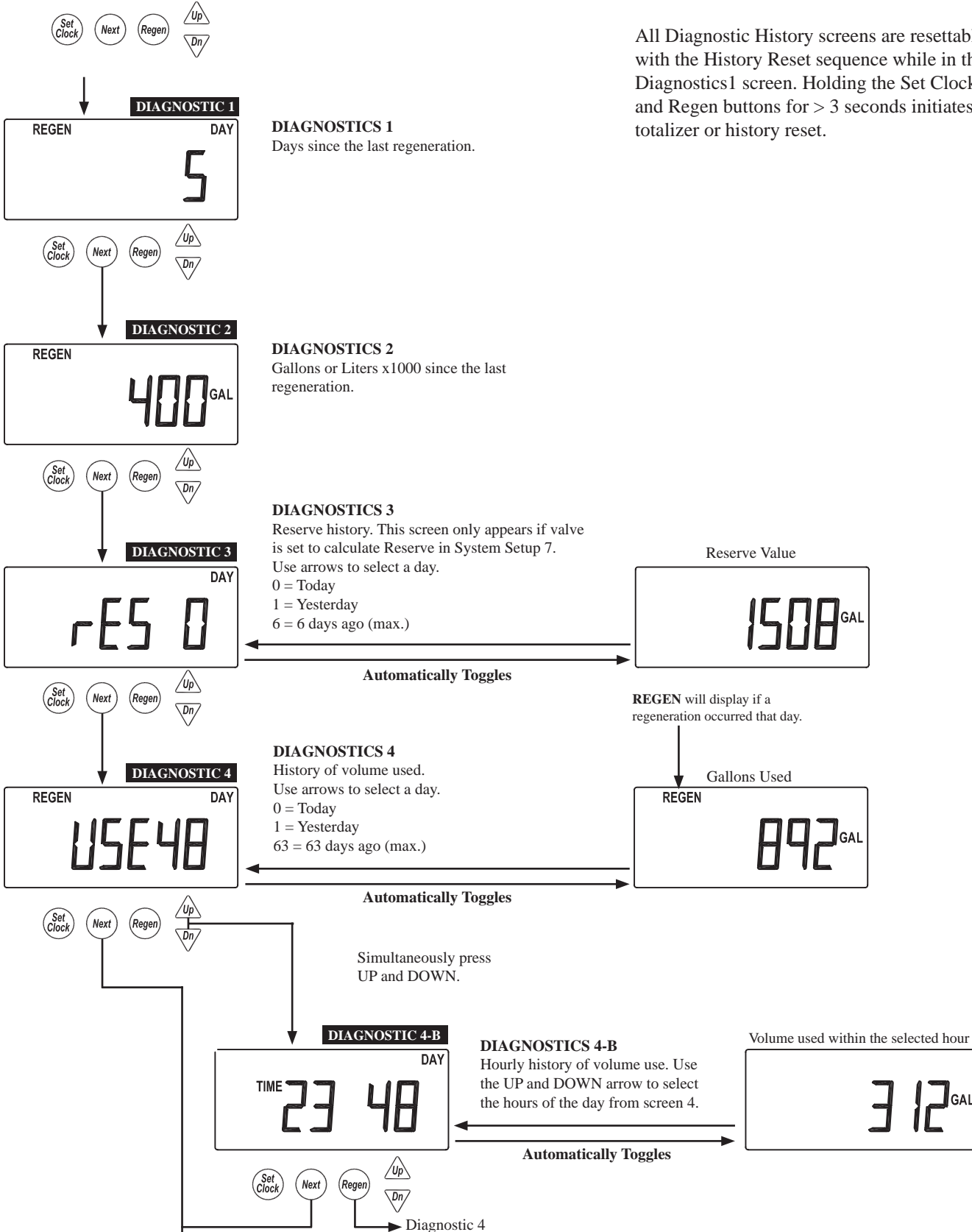

## **Diagnostic Screens (continued)**

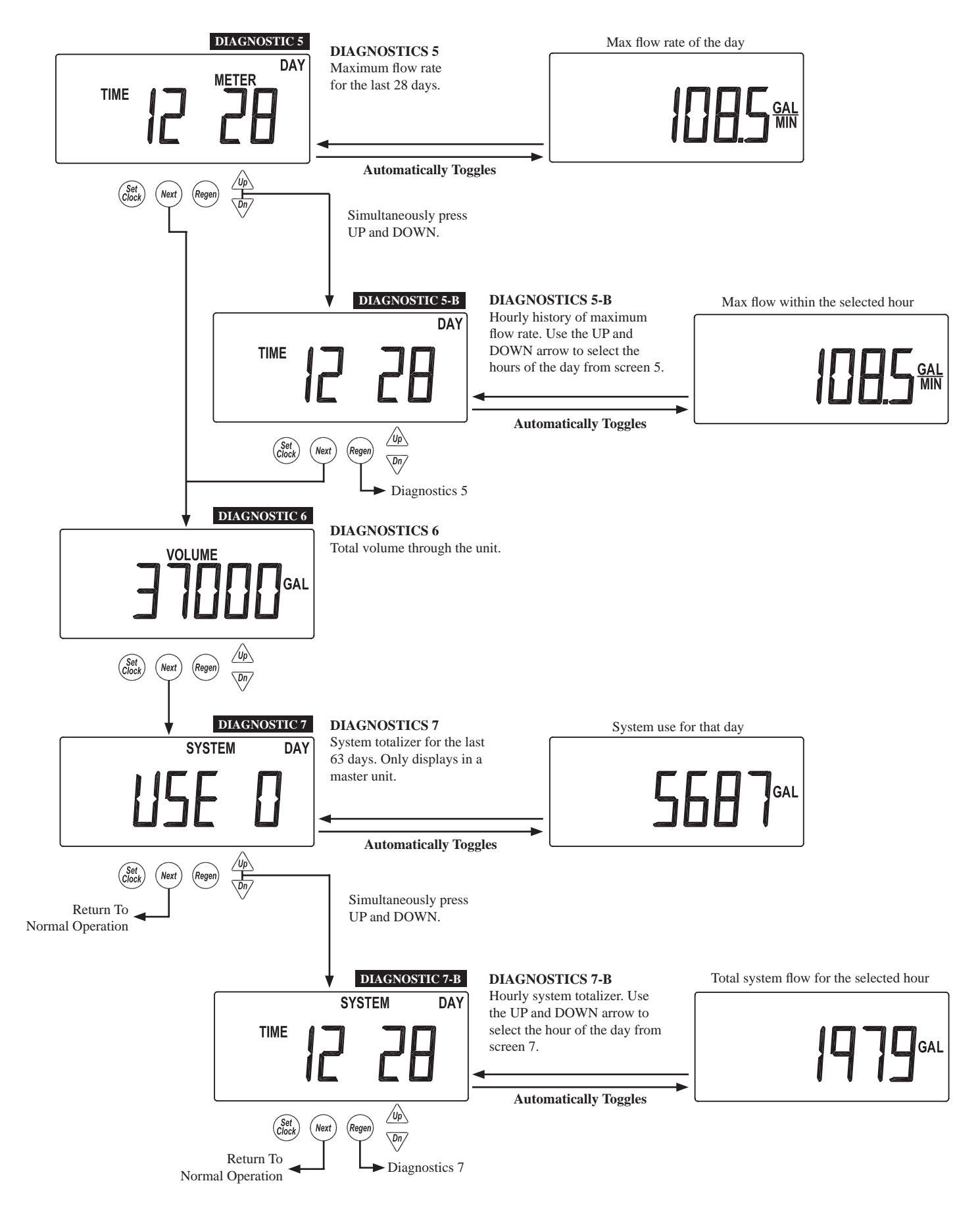

### **Valve History**

Returns to normal operation after 5 minutes.

Non-Resettable

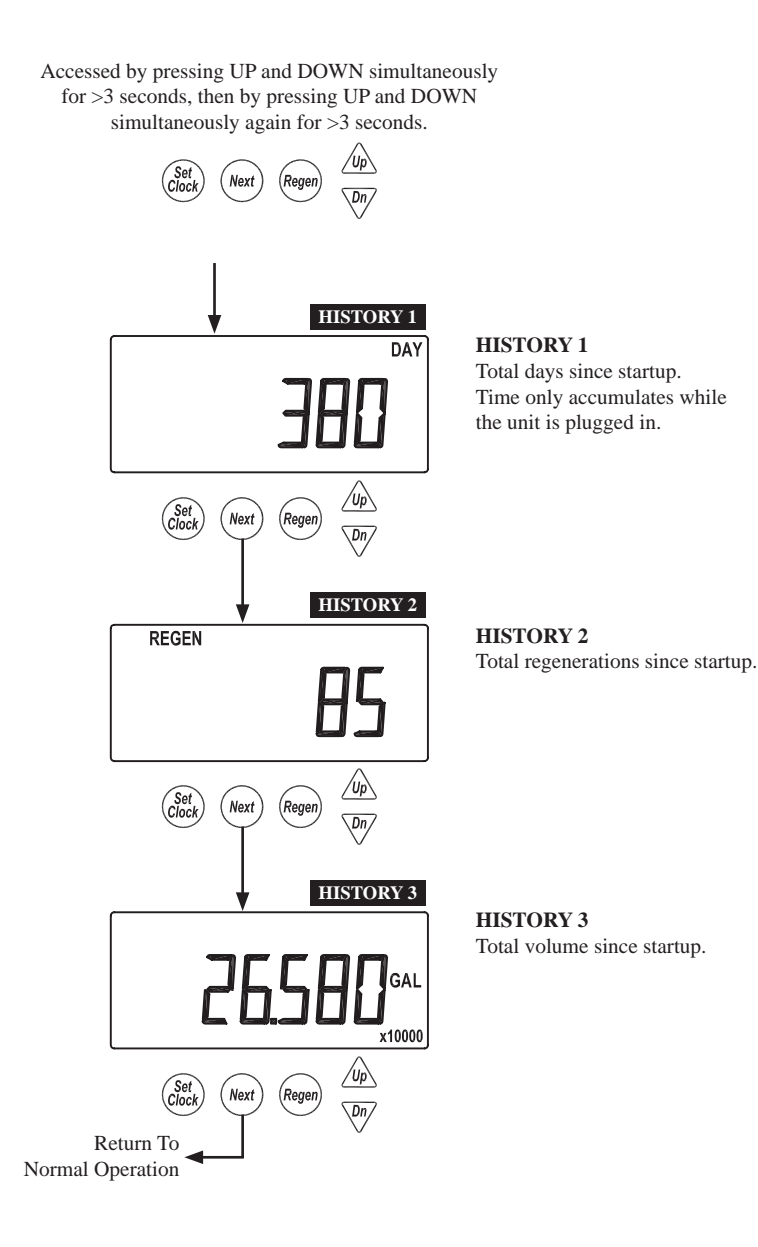

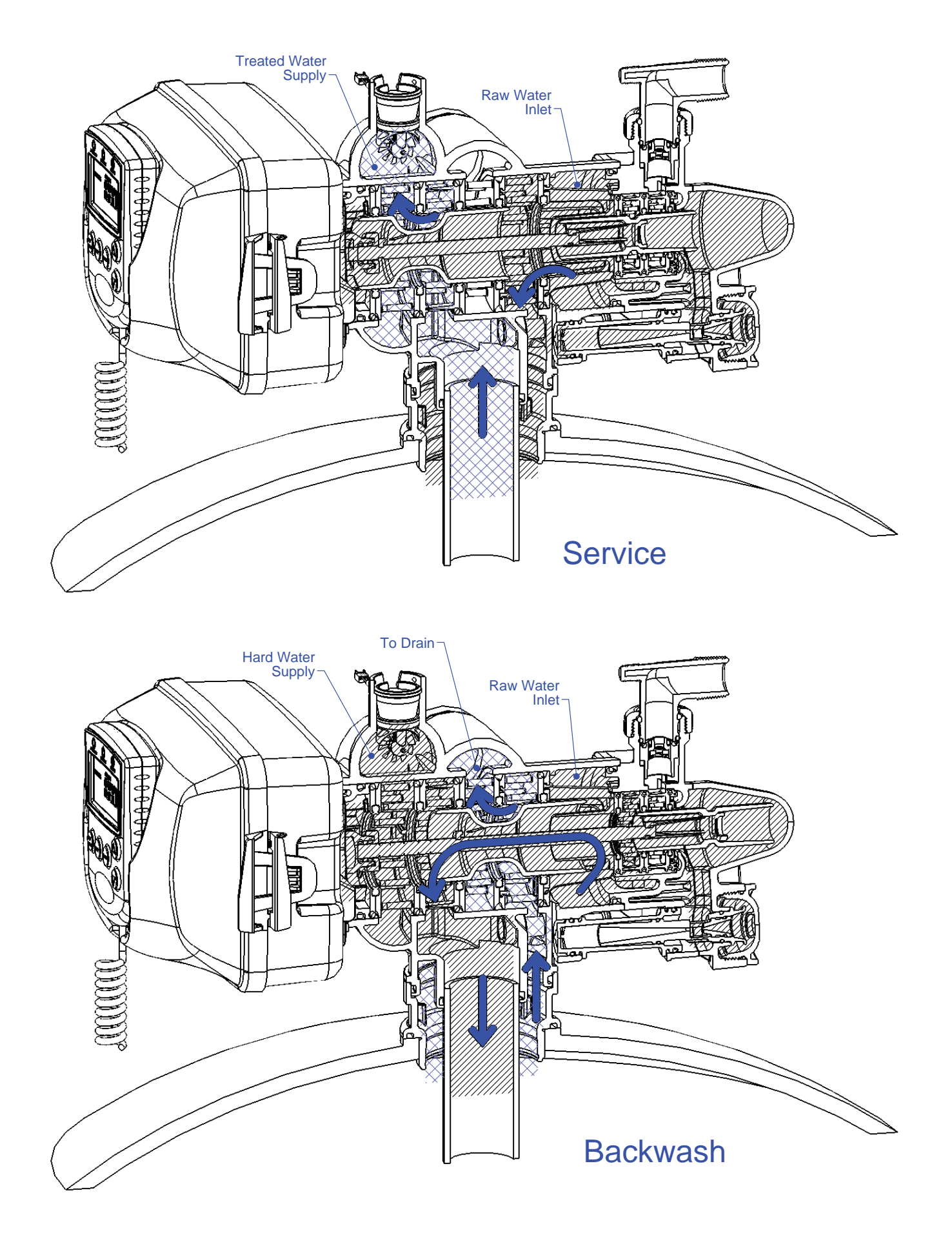

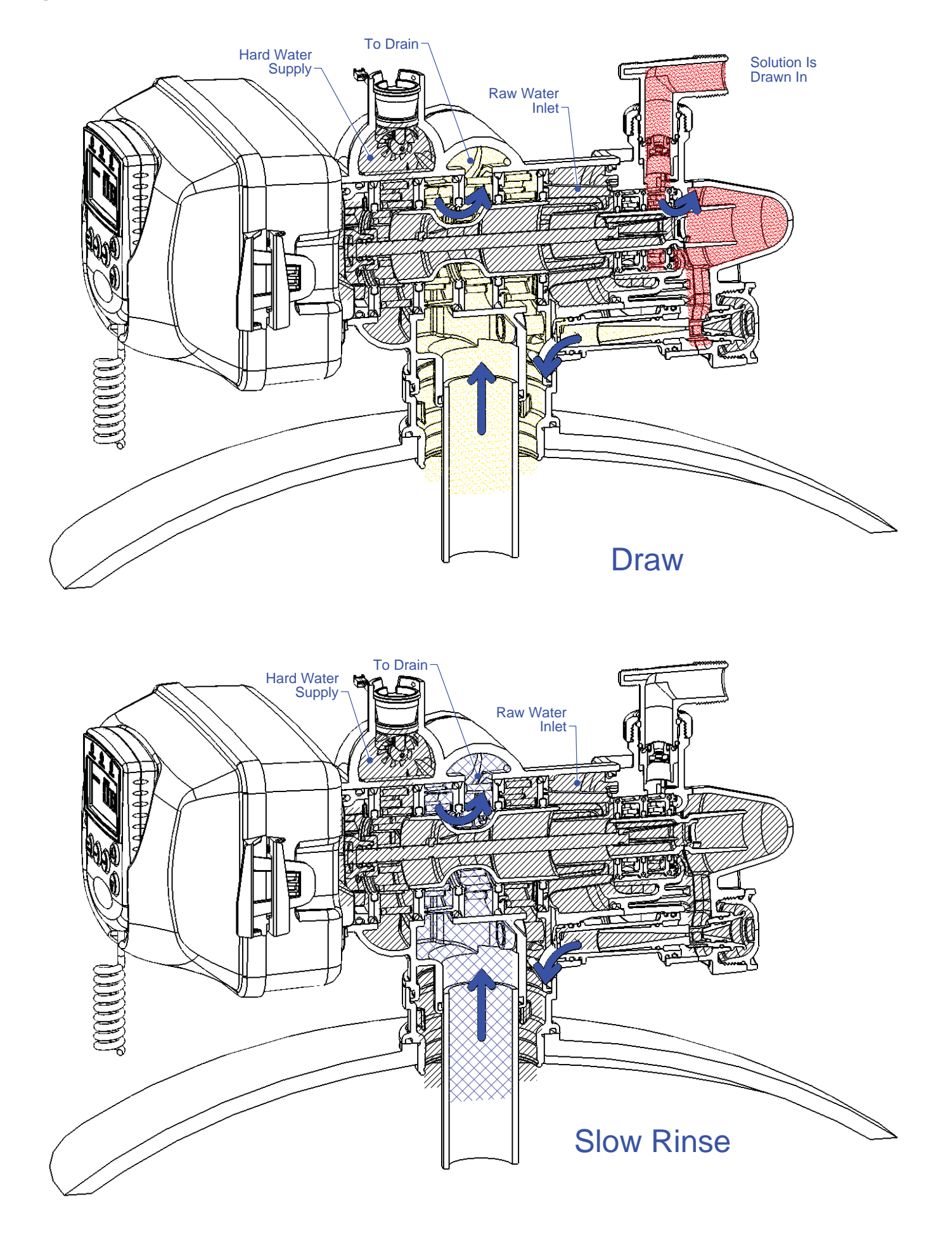

#### WS2H Control Valve Manual

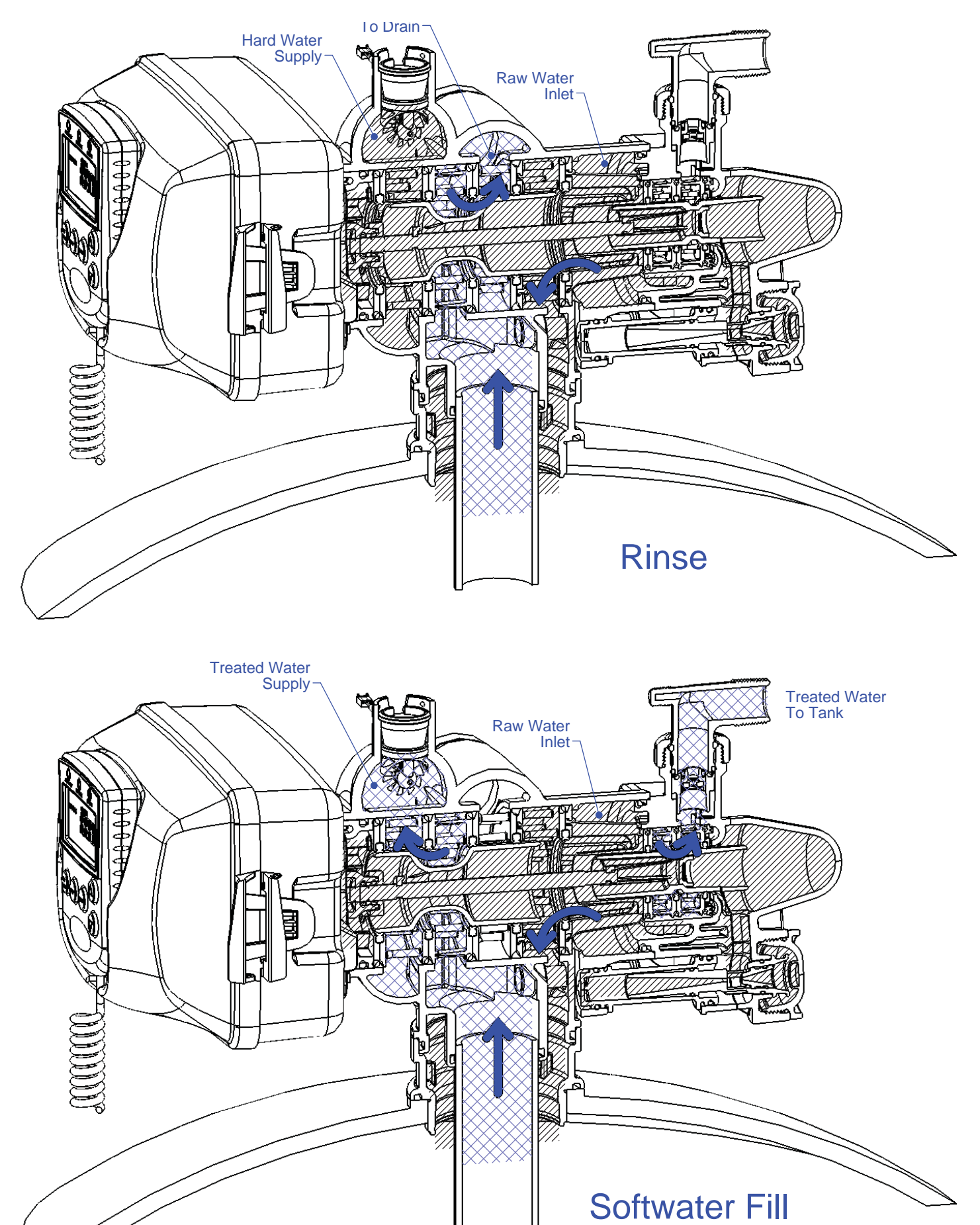

| Drawing No. | Order No. | Description                    | Quantity |
|-------------|-----------|--------------------------------|----------|
| 1           | V3068     | WS2 POD ASY                    | 1        |
| 2           | V3241-01  | WS2 PC BOARD DISPLAY           | 1        |
| 3           | V3248     | WS2 CABLE DISPLAY POD          | 1        |
| 4           | V3242-01  | WS2 PC BOARD VALVE             | 1        |
| 5           | V3224-01R | WS2 COVER ASY PLATINUM         | 1        |
| 6           | V3107-01  | WS1 MOTOR ASY                  | 1        |
| 7           | V3226-01  | WS2 DRIVE BRACKET ASY          | 1        |
| 8           | V3110     | WS1 DRIVE GEAR 12X36           | 3        |
| 9           | V3109     | WS1 DRIVE GEAR COVER           | 1        |
| Not Shown   | V3461     | WS2 AC ADAPTER 24V             |          |
| Not Shown   | V3461EU   | WS2 AC ADAPTER 24V EU          | 1        |
| Not Shown   | V3461UK   | WS2 AC ADAPTER 24V UK          |          |
| 10          | V3243-01  | WS2 PC BOARD SYSTEM            | Optional |
| Not Shown   | V3475-12  | WS2 SYS CONNECT CORD 12 FT RED | Optional |
| Not Shown   | V3475-24  | WS2 SYS CONNECT CORD 24 FT BL  | Optional |
| Not Shown   | V3475-36  | WS2 SYS CONNECT CORD 36 FT YEL | Optional |

## Front Cover and Drive Assembly

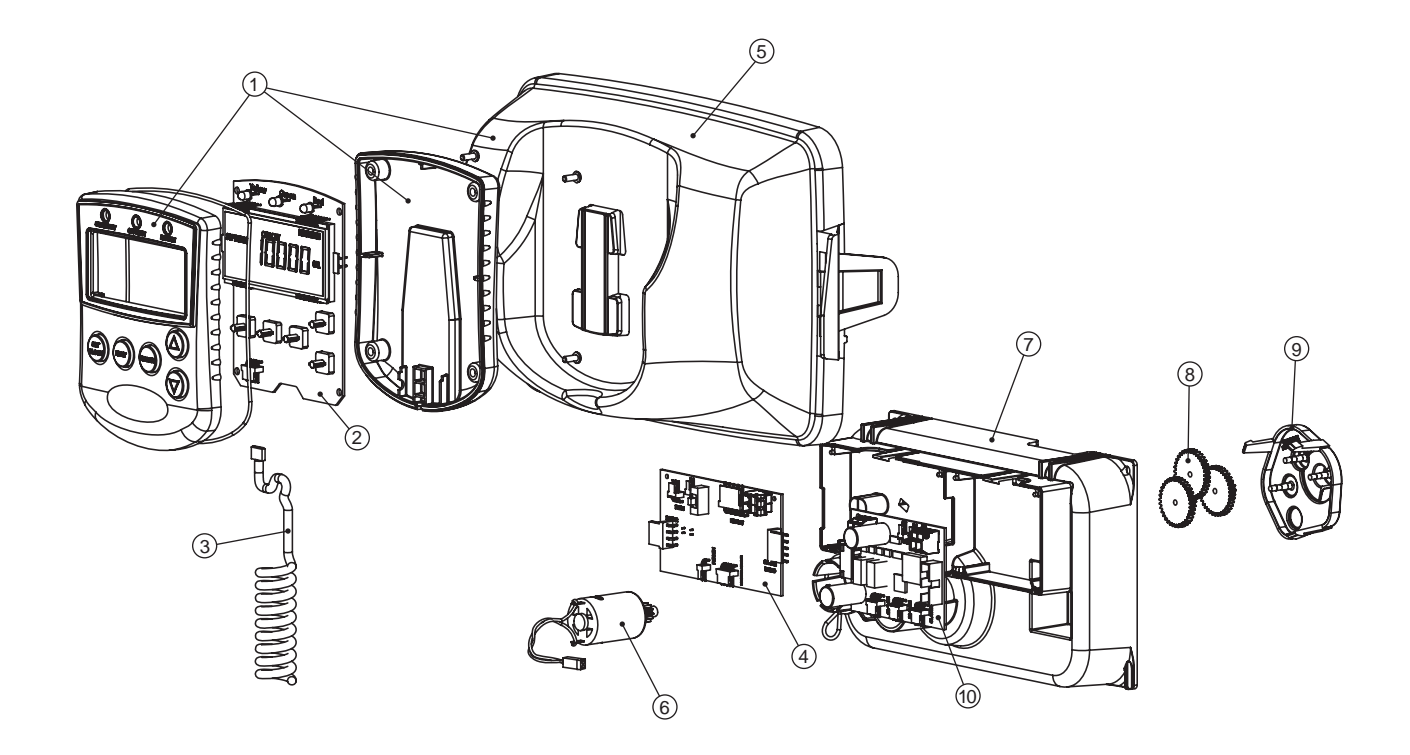

#### Drive Cap Assembly, Downflow Piston, Regenerant Piston, Spacer Stack Assembly, Drive Back Plate, Main Body and Meter

| Drawing No. | Order No.    | Description                                                 | Quantity |  |
|-------------|--------------|-------------------------------------------------------------|----------|--|
| 1           | V3274        | WS2 SCREW BTNSKT HD SS3/8-16X2                              | 4        |  |
| 2           | V3291        | WS2 WASHER SS 3/8                                           | 4        |  |
| 3           | V3225        | WS2 BACK PLATE                                              | 1        |  |
| 4           | V3066        | WS2 DRIVE ASY                                               | 1        |  |
| 5           | V3289        | O-RING 344                                                  | 1        |  |
| 6           | V3204-01     | WS2 PISTON                                                  | 1        |  |
| 7           | V3238-01     | WS2 BRINE PISTON                                            | 1        |  |
| 8           | V3065        | WS2 STACK ASY                                               | 1        |  |
| Not Charm   | V3468        | WS2 PLUG 1/4 HEX NPT (included when ordering V3201-03)      | r        |  |
|             | V3465        | WS2 PLUG 1/4 HEX BSPT (included when ordering V3201BSPT-03) | 2        |  |
| 0           | V3201-03     | WS2 BODY W/V3468 PLUG                                       | 1        |  |
| 9           | V3201BSPT-03 | WS2 BSPT BODY W/V3465 PLUG                                  |          |  |
| 10          | V3223        | WS15/WS2 METER CLIP                                         | 1        |  |
| 11          | V3003-02     | WS1.5/2H METER COMMERCIAL ASY                               | 1        |  |
| 12          | V3118-03     | WS1.5/2 TURBINE ASY                                         | 1        |  |
| 13          | V3105        | O-RING 215                                                  | 1        |  |
| 14          | V3501        | WS1.5/2 TURBINE CLIP                                        | 1        |  |
| 15          | V3279        | O-RING 346                                                  | 1        |  |
| 16          | V3280        | O-RING 332 FOR VALVE BODIES WITH NPT THREADS                | 1        |  |
| 16          | V3452        | O-RING 230 FOR VALVE BODIES WITH BSPT THREADS               |          |  |
| 17          | V3054**      | WS2 4 IN BASE CLAMP ASY                                     | 1        |  |
| 18          | V3276        | WS2 BOLT HEX SS 5/16-18X1-3/4                               | 1        |  |
| 19          | V3269        | WS2 NUT 5/16-18 SS HEX                                      | 1        |  |
| Not Shown   | D1300-01     | TOP BAFFLE DFSR CLACK 2/63MM                                | 1        |  |

\*\*V3054 WS2 4 IN BASE CLAMP ASY includes a V3276 WS2 BOLT HEX SS 5/16-18X1-3/4 and V3269 WS2 NUT 5/16-18 SS HEX.

In 2007, a u-shaped retaining clip (V3501) was added to commercial meter assemblies to hold the turbine assembly in place. If V3501 is present, service or replace the turbine by:

1. Removing bend from the two exposed tips of the retaining clip and remove clip.

2. Service or replace the V3118-03 WS1.5/2 Turbine Assembly and place back on the turbine shaft.

3. Insert the V3501 WS1.5/2 Turbine Clip and rebend the exposed tips.

The V3118-03 has a groove to line up with the V3501 WS1.5/2 Turbine Clip. If the meter assembly does not have two holes in the bottom to insert the clip, use a V3118-01 Turbine Assembly or replace the entire meter.

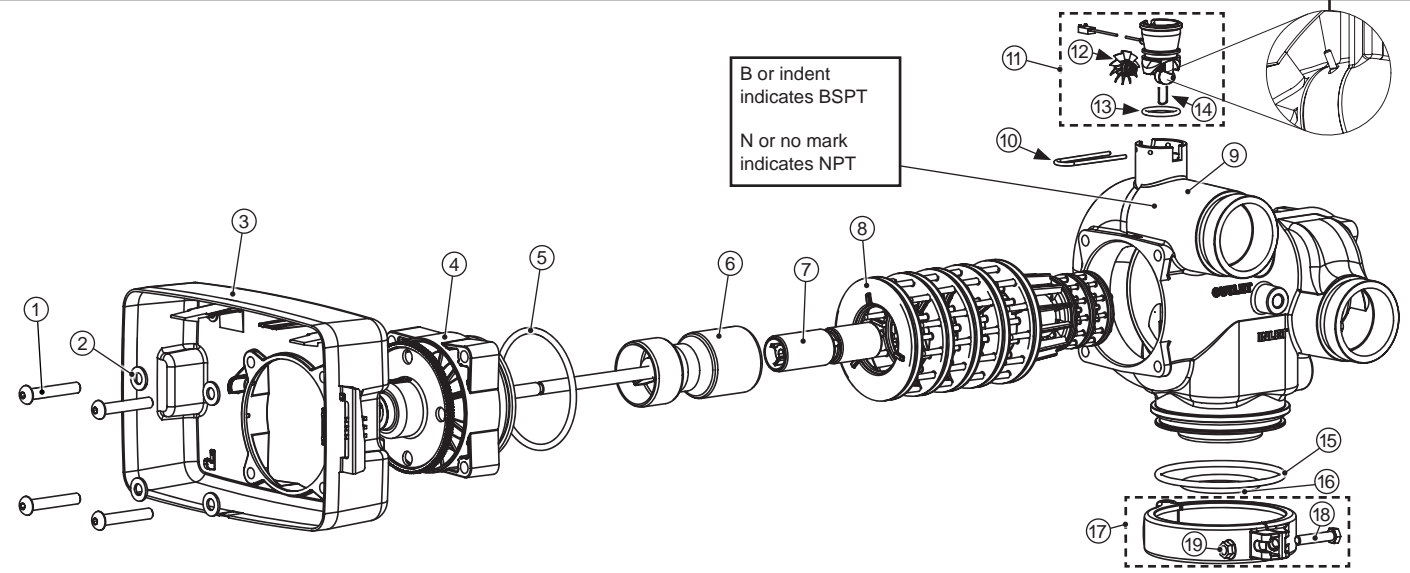

Install D1300-01 upper diffuser (not shown) when using the 4" Quick Dissconnect (V3064)

| Drawing No. | Order No.  | Description                    | Quantity |
|-------------|------------|--------------------------------|----------|
| 1           | V3237-01   | WS2 SOFTFILL TUBE ASY          | 1        |
| 2           | V3236-01   | WS2 INJECTOR TUBE ASY          | 1        |
| 3           | V3289      | O-RING 344                     | 1        |
| 4           | V3067      | WS2 BRINE BODY ASY             | 1        |
| 5           | V3477      | WS2 INJECTOR CAP               | 1        |
| 6           | V3152      | O-RING 135                     | 1        |
| 7           | V3275      | WS2 SCREW BSHD SS 3/8-16X2-1/4 | 4        |
| 8           | V3291      | WS2 WASHER SS 3/8              | 4        |
| 9           | V3162-022* | WS1 DLFC 022 FOR 3/4           | 1        |
| 10          | V3231      | WS2 REFILL FLOW CNTRL RETAINER | 1        |
| 11          | V3277      | O-RING 211                     | 1        |
| 12          | V3105      | O-RING 215                     | 1        |
| 13          | V3150      | WS1 SPLIT RING                 | 1        |
| 14          | V3151      | WS1 NUT 1 QC                   | 1        |
| 15          | V3149      | WS1 FTG 1 PVC MALE NPT ELBOW   | 1        |
| Not Shown   | V3189      | WS1 FTG 3/4&1 PVC SLVNT 90     | Optional |
|             | V3010-2A   | WS2 INJECTOR ASY A             |          |
|             | V3010-2B   | WS2 INJECTOR ASY B             |          |
|             | V3010-2C   | WS2 INJECTOR ASY C             |          |
| 16          | V3010-2D   | WS2 INJECTOR ASY D             | 1        |
|             | V3010-2E   | WS2 INJECTOR ASY E             |          |
|             | V3010-2F   | WS2 INJECTOR ASY F             |          |
|             | V3010-2G   | WS2 INJECTOR ASY G             | ]        |
| Not Shown   | V3499**    | WS2 FITTING CAP 1 IN THREADED  | 1        |

#### **Brine Valve Body and Injector Components**

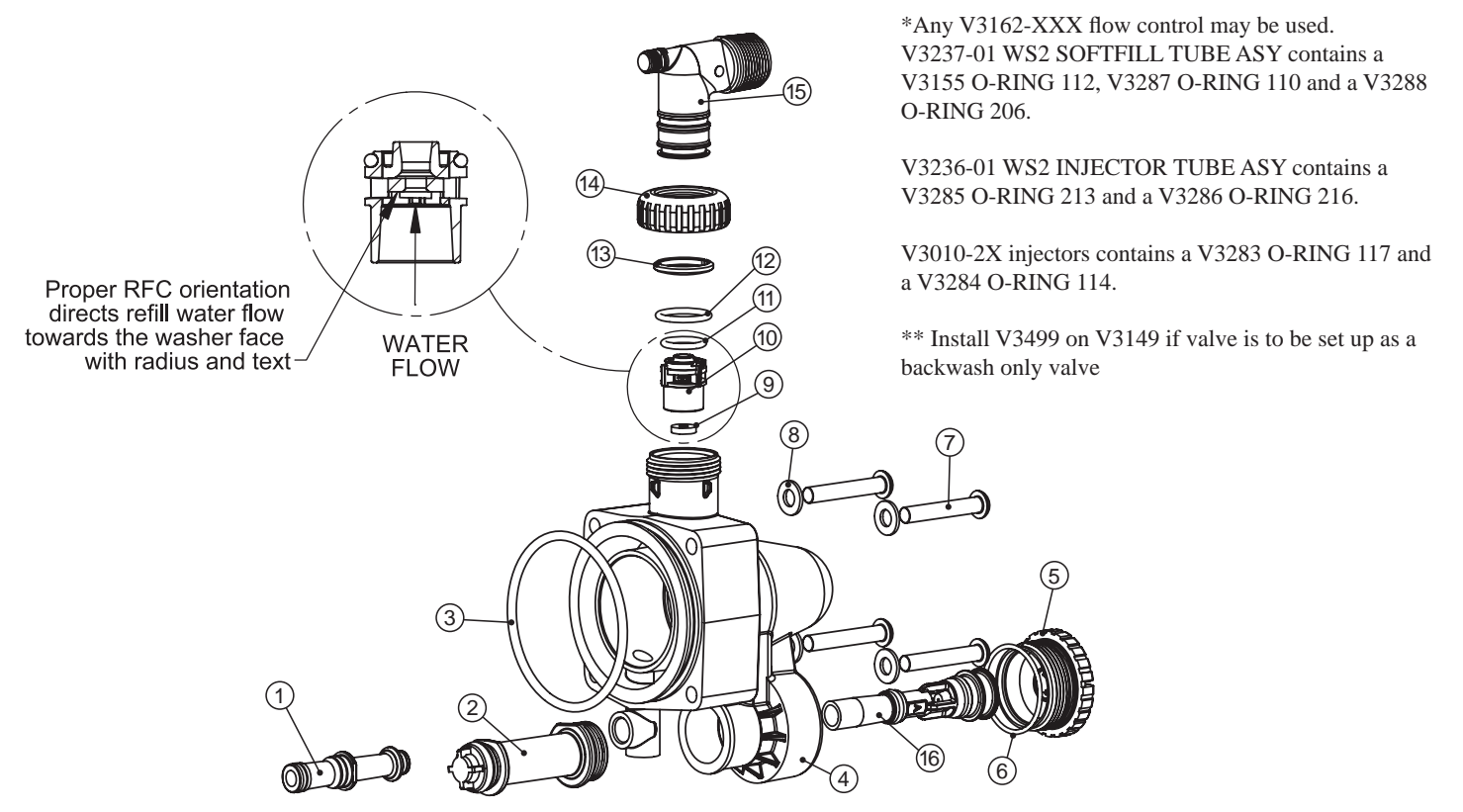

#### WS2H Control Valve Manual

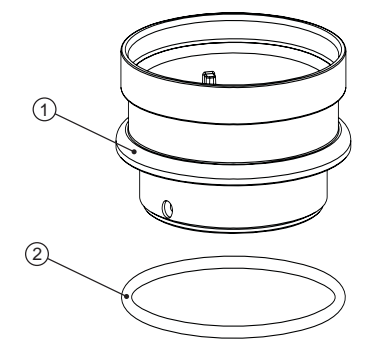

## V3064 WS2H/2L 4 INCH BASE ASY

| Drawing No. | Order No. | Description | Quantity |
|-------------|-----------|-------------|----------|
| 1           | V3202-01  | WS2 BASE    | 1        |
| 2           | V3281     | O-RING 348  | 1        |

## V3055 WS2H/2L FLANGE BASE ASY

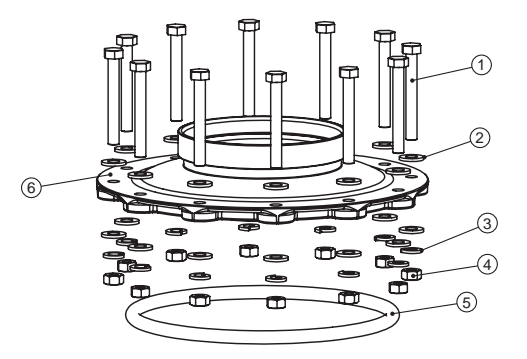

| Drawing No. | Order No. | Description                    | Quantity |
|-------------|-----------|--------------------------------|----------|
| 1           | V3444     | WS2 SCREW HEXCAP 5/16-18X2.5SS | 12       |
| 2           | V3293     | WS2 WASHER SS 5/16 FLAT        | 24       |
| 3           | V3445     | WS2 WASHER SPLIT LOCK 5/16 SS  | 12       |
| 4           | V3447     | WS2 NUT HEX 5/16-8 FULL SS     | 12       |
| 5           | COR60FL   | O RING 6 FLANGE ADAPTER(PARK)  | 1        |
| 6           | V3261-01  | WS2 FLANGE BASE                | 1        |

#### V3260-02 WS2 SIDE MOUNT BASE NPT

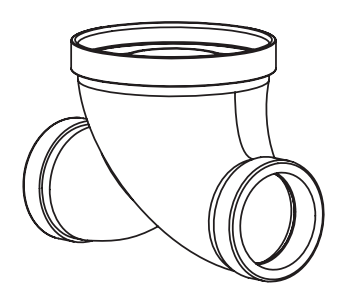

## V3260BSPT-02 WS2 SIDE MOUNT BASE BSPT ASY

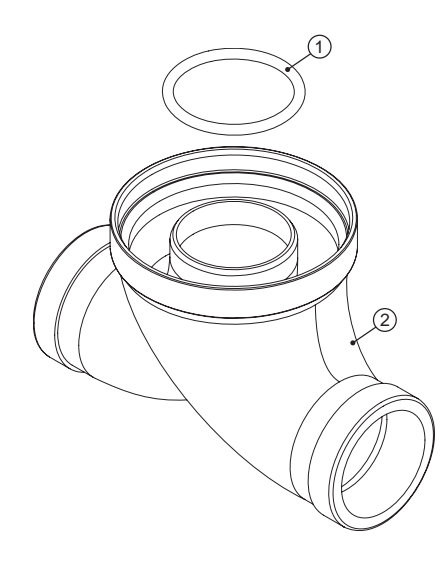

| Drawing No. | Order No.    | Description              | Quantity |
|-------------|--------------|--------------------------|----------|
| 1           | V3280        | O-RING 332               | 1        |
| 2           | V3260BSPT-01 | WS2 SIDE MOUNT BASE BSPT | 1        |

When using a side mount base with 2H BSPT valves replace distributor pilot o-ring V3452 O-RING 230 with V3280 O-RING 332. See exploded view of 2H valve in WS2H manual for specific location of distributor pilot o-ring.

| Drawing No. | Order No. | Description                                      | Quantity         |
|-------------|-----------|--------------------------------------------------|------------------|
| 1           | V3052     | WS2 DLFC Retainer ASY                            | 1                |
| 2           | V3245     | WS2 DLFC FLANGE INLET NPT                        | 1                |
|             | V3245BSPT | WS2 DLFC FLANGE INLET BSPT                       | 1                |
| 3           | V3246     | WS2 DLFC FLANGE OUTLET NPT                       | 1                |
|             | V3246BSPT | WS2 DLFC FLANGE OUTLET BSPT                      | 1                |
| 4           | V3273     | BOLT HEX HD S/S HCS 3/8-16X3/4                   | 4                |
| 5           | V3278     | O-ring 338                                       | 1                |
|             | V3162-007 | WS1 DLFC 0.7 gpm for 3/4                         |                  |
|             | V3162-010 | WS1 DLFC 1.0 gpm for 3/4                         |                  |
|             | V3162-013 | WS1 DLFC 1.3 gpm for 3/4                         |                  |
|             | V3162-017 | WS1 DLFC 1.7 gpm for 3/4                         |                  |
|             | V3162-022 | WS1 DLFC 2.2 gpm for 3/4                         |                  |
|             | V3162-027 | WS1 DLFC 2.7 gpm for <sup>3</sup> / <sub>4</sub> | Install One or   |
|             | V3162-032 | WS1 DLFC 3.2 f gpm or 3/4                        | More DLFC's.     |
|             | V3162-042 | WS1 DLFC 4.2 gpm for 3/4                         | Up to 5 of       |
|             | V3162-053 | WS1 DLFC 5.3 gpm for 3/4                         | the V3162-       |
|             | V3162-065 | WS1 DLFC 6.5 gpm for 3/4                         | XXX may be       |
| Not Shown   | V3162-075 | WS1 DLFC 7.5 gpm for 3/4                         | installed in the |
|             | V3162-090 | WS1 DLFC 9.0 gpm for 3/4                         | sman noies.      |
|             | V3162-100 | WS1 DLFC 10.0 gpm for 3/4                        | Up to 4 of       |
|             | V3190-090 | WS1 DLFC 9.0 gpm for 1                           | the V3190-       |
|             | V3190-100 | WS1 DLFC 10.0 gpm for 1                          | installed in the |
|             | V3190-110 | WS1 DLFC 11.0 gpm for 1                          | large holes.     |
|             | V3190-130 | WS1 DLFC 13.0 gpm for 1                          |                  |
|             | V3190-150 | WS1 DLFC 15.0 gpm for 1                          |                  |
|             | V3190-170 | WS1 DLFC 17.0 gpm for 1                          |                  |
|             | V3190-200 | WS1 DLFC 20.0 gpm for 1                          |                  |
|             | V3190-250 | WS1 DLFC 25.0 gpm for 1                          |                  |

#### V3051 WS2 DLFC ASY NPT and V3051BSPT WS2 DLFC ASY BSPT

Assemblies are shipped without drain line flow control (DLFC). Assembly instructions:

- 1. Determine the desired flowrate. Select a combination of V3162-XXX's and V3190-XXX's to arrive at the desired flow rate. Up to five of the smaller V3162-XXX's may be used. Up to four of the larger V3190-XXX's may be used.
- 2. Using a drill or punch remove the desired knockout(s) in V3052.
- 3. Smooth hole(s).
- 4. Install appropriate size(s) of drain line flow control washers. Pay close attention to proper DLFC orientation.
- 5. Assemble. Properly orientate the V3052 in the direction of flow.
- 6. Inlet and outlet threads are 2" NPT. Couplings for iron pipe may also be used.

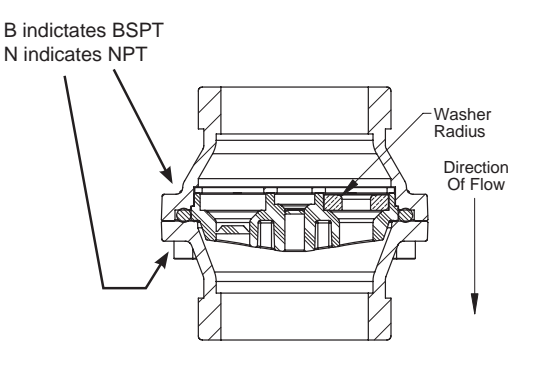

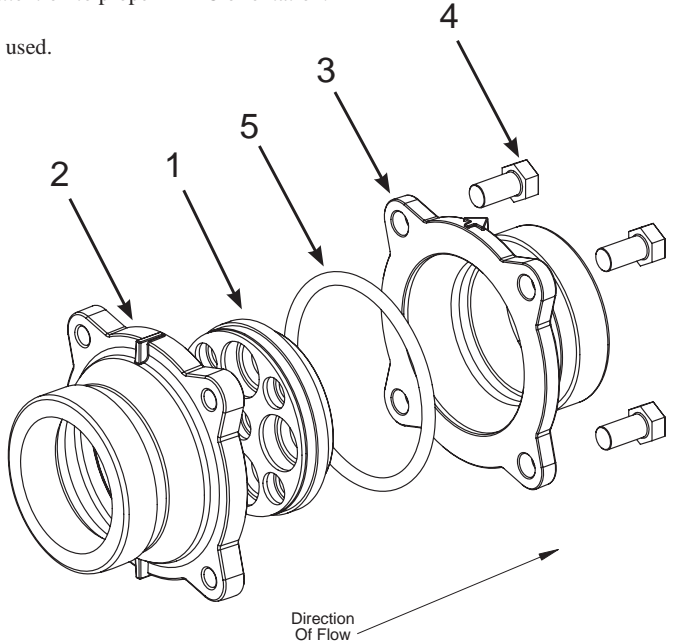

| Drawing No. | Order No. | Description                    | Quantity |       |
|-------------|-----------|--------------------------------|----------|-------|
|             |           |                                | V3060    | V3061 |
| 1           | V3056     | WS1.5&2ALT/2BYPASS AUTO CVRASY | 1        | N/A   |
| 2           | V3476     | WS MOTOR ASY 8 FT              | 1        | N/A   |
| 3           | V3272     | WS2 SCREW 8X1 SS HEX SELF TAP  | 3        | N/A   |
| 4           | V3262-01  | WS1.5&2ALT/2BY REDUCGEARCVRASY | 1        | N/A   |
| 5           | V3110     | WS1 DRIVE GEAR 12X36           | 3        | N/A   |
| 6           | V3264     | WS2 BYPASS REDUCTION GEAR AXLE | 3        | N/A   |
| 7           | V3292     | WS2 SCREW BSHD SS 1/4-20X1-1/2 | 8        | 8     |
| 8           | V3059     | WS1.5&2ALT/2BYPAS AUTODRIVEASY | 1        | N/A   |
| 9           | V3268     | WS2 BYPASS COVER DOME MANUAL   | 1        | 2     |
| 10          | V3058     | WS2 BYPASS MANUAL DRIVE ASY    | 1        | 2     |
| 11          | V3057     | WS2 BYPASS BODY ASY NPT        | 1        | 1     |
|             | V3057BSPT | WS2 BYPASS BODY ASY BSPT       |          |       |
| Not Shown   | V3053     | WS2 2-1/2 GROOVELOCK CLAMP ASY | 2        | 2     |

Treated water is used for refill whether or not an auto or manual bypass is installed to either the inlet or outlet of a control valve. The Auto Drive Assembly may be connected to the inlet or outlet of the control valve to achieve no hard water bypass. If the Auto Drive Assembly is connected to the control valve:

- inlet then all regeneration cycles occur with treated water.
- outlet then all regeneration cycles except for refill occur with untreated water.

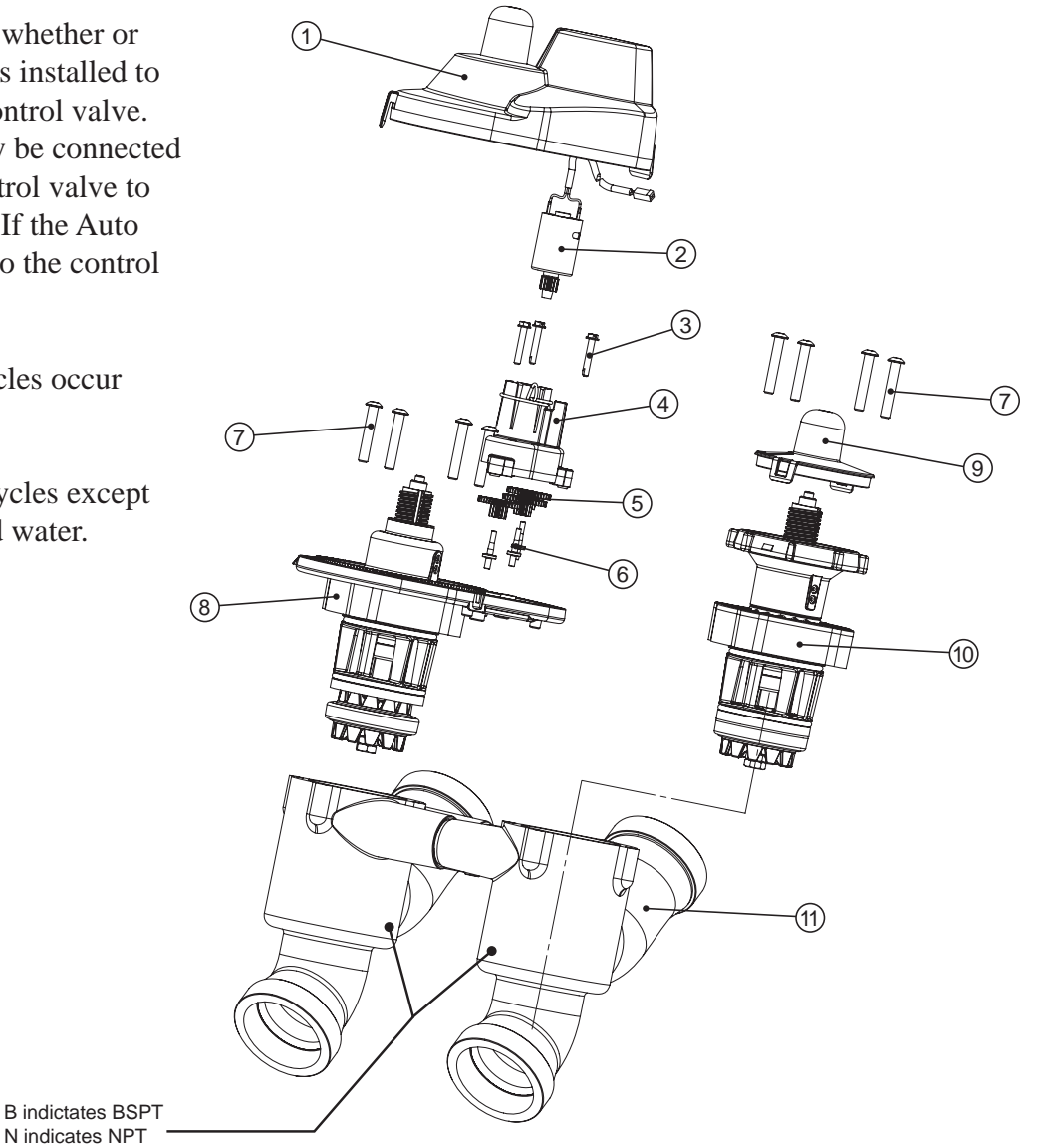

| Drawing No. | Order No. | Description                    | Quantity  |  |
|-------------|-----------|--------------------------------|-----------|--|
| 1           | V3053     | WS2 2-1/2 GROOVELOCK CLAMP ASY | 1         |  |
| 2           | V3290     | WS2 GROOVE LOCK SEAL 2.5       | 1         |  |
| 3           | V3269     | WS2 NUT 5/16-18 SS HEX         | 1         |  |
| 4           | V3293     | WS2 WASHER SS 5/16 FLAT        | 1         |  |
| 5           | V3276     | WS2 BOLT HEX SS 5/16-18X1-3/4  | 8X1-3/4 1 |  |
| Not Shown   | S3086     | SILICONE LUBRICANT             |           |  |

## V3053 WS2 2-1/2 GROOVELOCK CLAMPASY

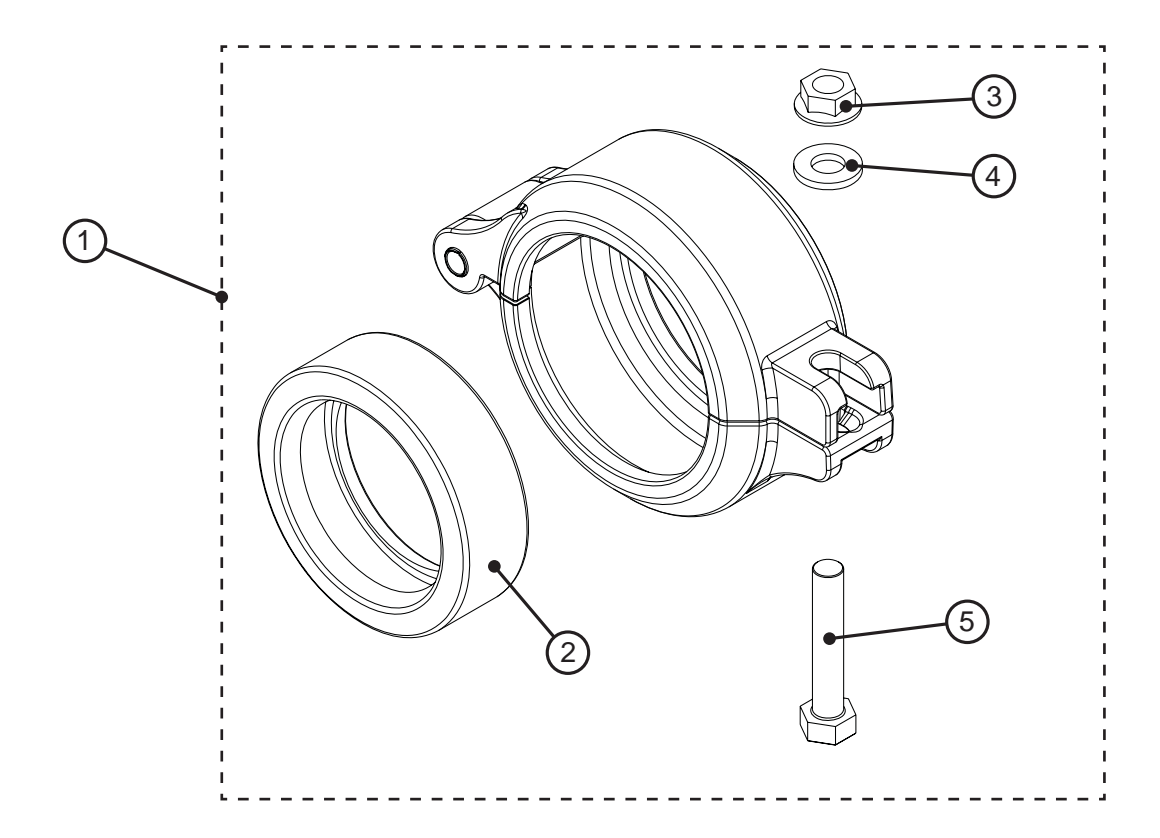

| Error Codes |                                                |                                                                      |  |  |
|-------------|------------------------------------------------|----------------------------------------------------------------------|--|--|
| Error       | Description                                    | Possible Cause                                                       |  |  |
|             |                                                | Drive motor is not engaged with mating gear                          |  |  |
| 4004        | Encoder on main board is                       | Faulty drive motor or wiring                                         |  |  |
| 1001        | not registering pulses                         | Reflectors on reduction gear are dirty or damaged                    |  |  |
|             |                                                | Circuit board is not properly engaged with drive bracket             |  |  |
|             |                                                | Faulty encoder / main board                                          |  |  |
| 1002        | Unexpected stall                               | Debris jamming piston                                                |  |  |
|             |                                                | Faulty drive motor                                                   |  |  |
|             |                                                | Faulty drive component creating drag                                 |  |  |
|             | Run time to long                               | Main drive gear not properly engaged                                 |  |  |
| 1003        |                                                | Motor pinion slipping on shaft                                       |  |  |
|             |                                                | Faulty motor or wiring                                               |  |  |
| 15003       | Bypass motor runtime to<br>long                | Missing engagement between bypass drive motor and main gear          |  |  |
|             |                                                | Bypass drive motor not connected to main board                       |  |  |
|             |                                                | Faulty bypass drive motor or wiring                                  |  |  |
| 15010       | Bypass runtime to short                        | Debris jamming drive                                                 |  |  |
|             | while trying to drive offline                  | Faulty drive component creating drag                                 |  |  |
| 15011       | Bypass runtime to short                        | Debris jamming drive                                                 |  |  |
|             | while trying to drive online                   | Faulty drive component creating drag                                 |  |  |
| 17000       | Separate source inlet drive<br>runtime to long | Missing engagement between separate source drive motor and main gear |  |  |
|             |                                                | Separate source drive motor not connected to system board            |  |  |
|             |                                                | Faulty separate source drive motor or wiring                         |  |  |
| 17002       | Separate source inlet drive                    | Debris in separate source valve                                      |  |  |
|             | error                                          | Faulty drive component creating drag                                 |  |  |
|             | Master has lost                                | Faulty communication cable                                           |  |  |
| # Units     | communication with another                     | Other unit has lost power or is in error mode                        |  |  |
|             | unit                                           | More than one unit is programmed as master                           |  |  |

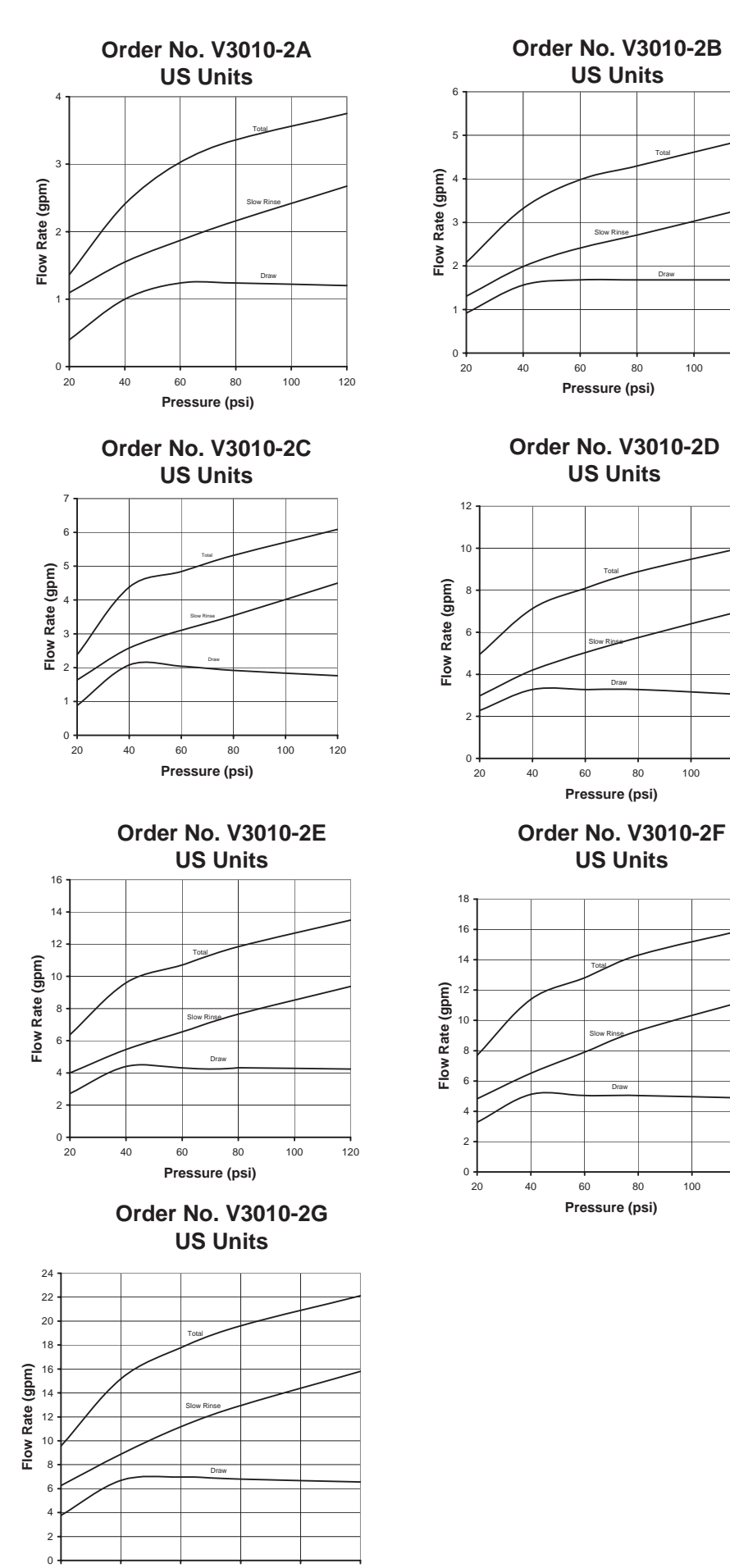

Pressure (psi)

700 800 900

> 800 900

700 800 900

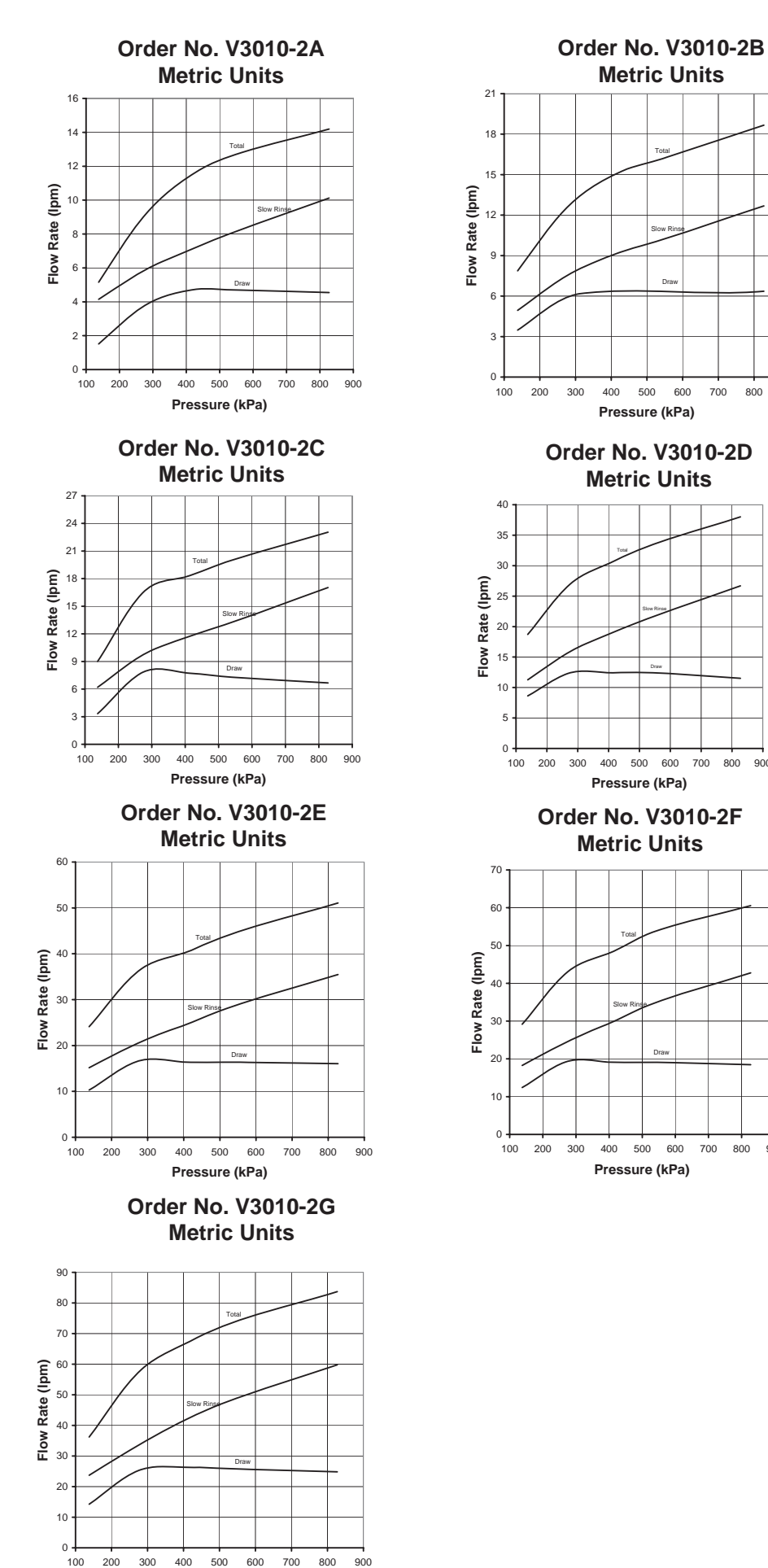

Pressure (kPa)

## **Revision History:**

#### 06/21/07

## **PAGE 3:**

2) Maximum power through relaysa. 1A, 30 VDCb. 1A, 30 VAC

### **PAGE 29:**

V3260BSPT-02 WS2 SIDE MOUNT BASE BSPT ASY Added drawing and table

#### **PAGE 31:**

6 V3264 WS2 BYPASS REDUCTION GEAR AXLE 3 N/A

#### 06/25/07

## **PAGE 29:**

V3260-02 WS2 SIDE MOUNT BASE NPT

#### 09/06/07

#### **PAGE 27:**

Update Tubine Asy. part# V3118-03 and Turbine Asy. drawing